# Ontario College Application User Guide

2023 / 2024

# ontariocolleges.ca

\*for entry into 2024-2025 programs

# Research Colleges and Programs

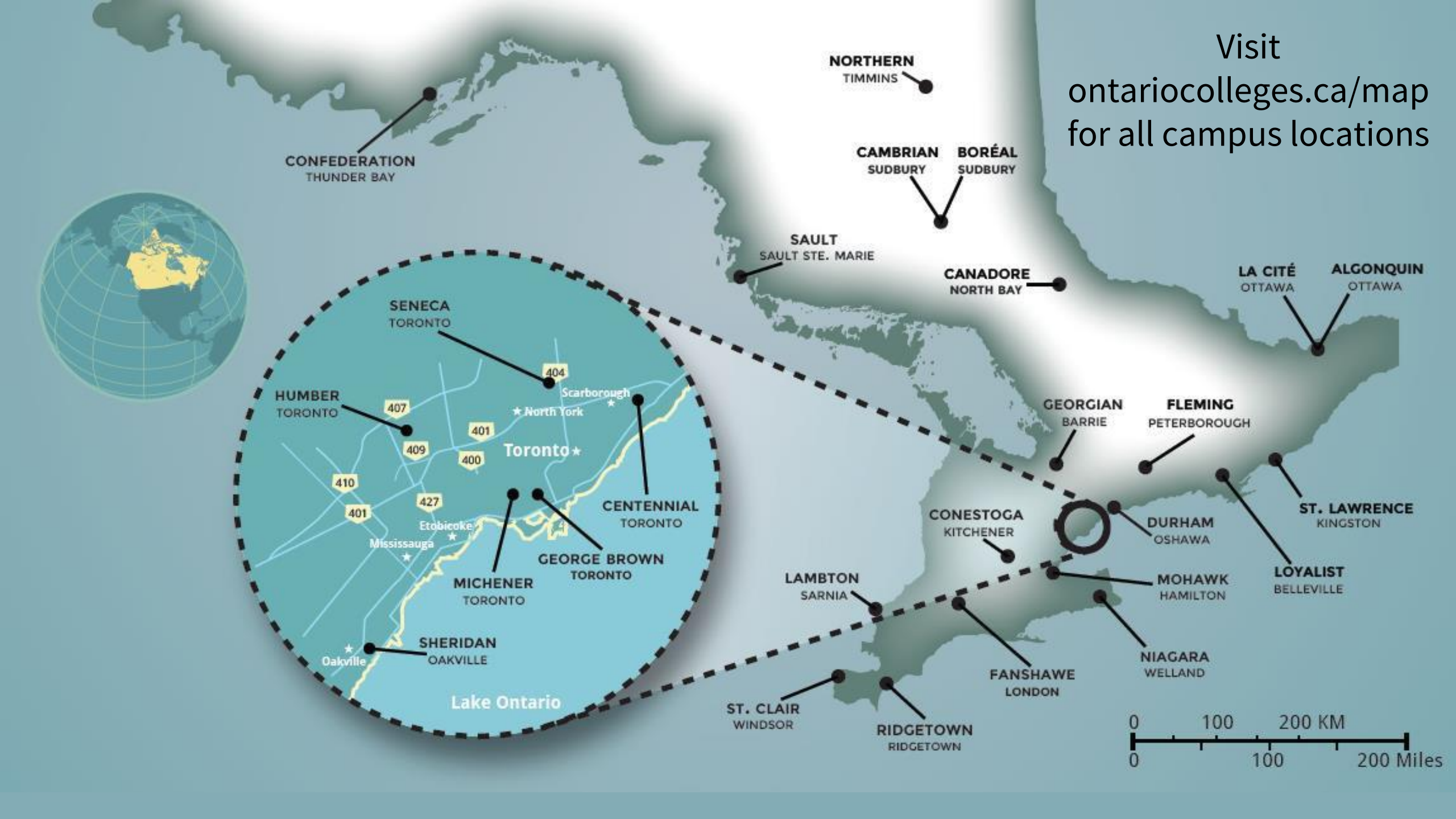

# **Explore Colleges**

Go to ontariocolleges.ca/colleges

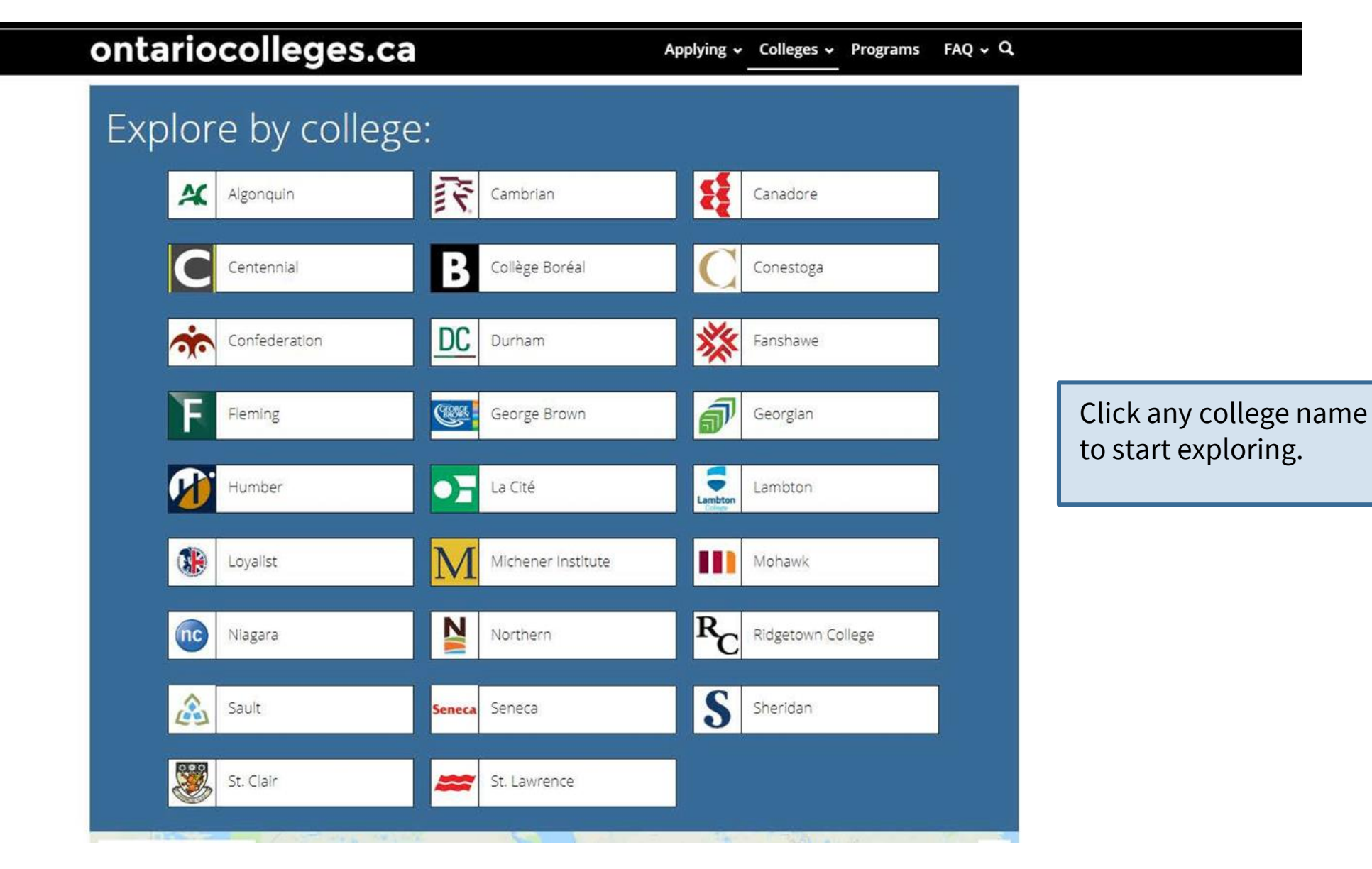

## **Explore Colleges**

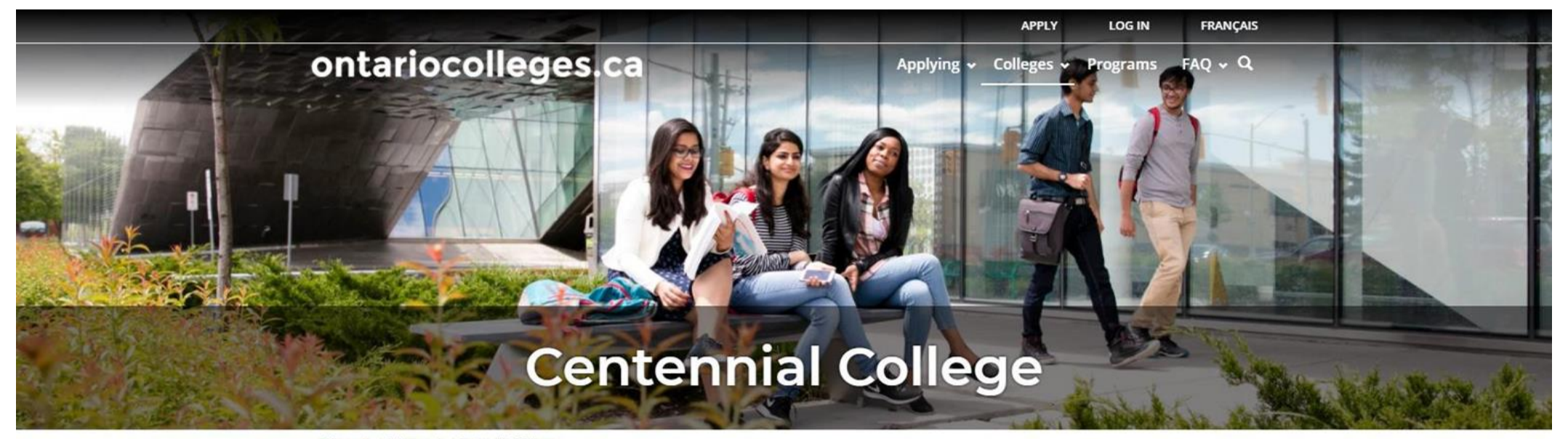

Home | Colleges | Centennial College

Message from Centennial

Life at Centennial

**Campus Locations** 

Programs

Learn more about the college, its programs and student life.

## Centennial College: See Where Experience Takes You

Gallery

When Centennial College was founded as Ontario's first public college in 1966, it focused on preparing students for burgeoning new careers in business, communications and social services. Rapidly expanding public services such as recreation and child care needed new kinds of practitioners, and the college emphasized careers that were geared to the local economy. By contrast, today's Centennial College is an integral part of the global economy. With 7,000 international students enrolled at its Toronto campuses, Centennial has become a cosmopolitan learning destination that transcends borders and brings tangible benefits to all who learn here.

Learning should be visceral, imaginative, liberating and empowering. At Centennial, it is. Graduates are prepared to do meaningful work and lead meaningful lives. Students are given significant opportunities to engage, both locally and internationally. Volunteer experiences through our Global Citizenship and Equity Service Learning Experiences (GCELE) dispatch students to distant lands, including Peru, South Korea and Kenya, to perform service learning in rural and often remote communities. Our award-winning approach to teaching

# **Explore Colleges**

Programs

|                                                 |                                                 | APPLY LOG                                                                                            | IN FRANÇAIS            |                  |
|-------------------------------------------------|-------------------------------------------------|----------------------------------------------------------------------------------------------------|------------------------|------------------|
| ontarioco                                       | lleges.ca                                       | Applying ~ Colleges ~ Progra                                                                         | ams FAQ - Q            |                  |
| Programs                                        | at Centennial                                   |                                                                                                    |                        |                  |
| Search Programs                                 |                                                 | PROGRAM                                                                                              | SEARCH Q               |                  |
| Filter by:                                      |                                                 |                                                                                                    | Results: 1 - 20 of 698 |                  |
| Filtered by Centennial                          | (Automotive) Moti<br>Centennial   Ashtonbee Car | i <b>ve Power Technician (8202)</b><br>mpus   Full Time   Sep 2018   <mark>©</mark> Open   Website & | $\sim$                 |                  |
| Program Category                                | (Automotive) Moti     Centennial LAshtophee Ca  | ve Power Technician (8202)                                                                           | ~                      | programs offered |
| Start Date<br>Credential                        | <ul> <li>(Heavy Duty Equip</li> </ul>           | oment) Motive Power Technician (8215)                                                                | ~                      | by the college.  |
| Language of Instruction<br>Program Availability | Centennial   Ashtonbee Cal                      | mpus   Full Time   Sep 2018   Open   Website &                                                       | ~                      |                  |
| Program Level<br>Program Type                   | Centennial   Ashtonbee Car                      | mpus   Full Time   Sep 2017   • Closed   Website 🔗                                                   |                        |                  |
| Program Delivery<br>Highly Competitive          | Centennial   Ashtonbee Ca                       | motive Power Technician (8214)<br>mpus   Full Time   Sep 2018   Open   Website &                     | · ·                    |                  |
|                                                 | (Truck And Coach)<br>Centennial   Ashtonbee Car | Motive Power Technician (8214)<br>mpus   Full Time   Sep 2017   • Closed   Website &                 | ~                      |                  |
|                                                 | Accounting - Busin                              | 1 <b>ESS (2801)</b><br>pus   Full Time   Jan 2018   <mark>O</mark> Open   Website &                  | ~                      |                  |

## **Search for Programs**

Go to ontariocolleges.ca/find

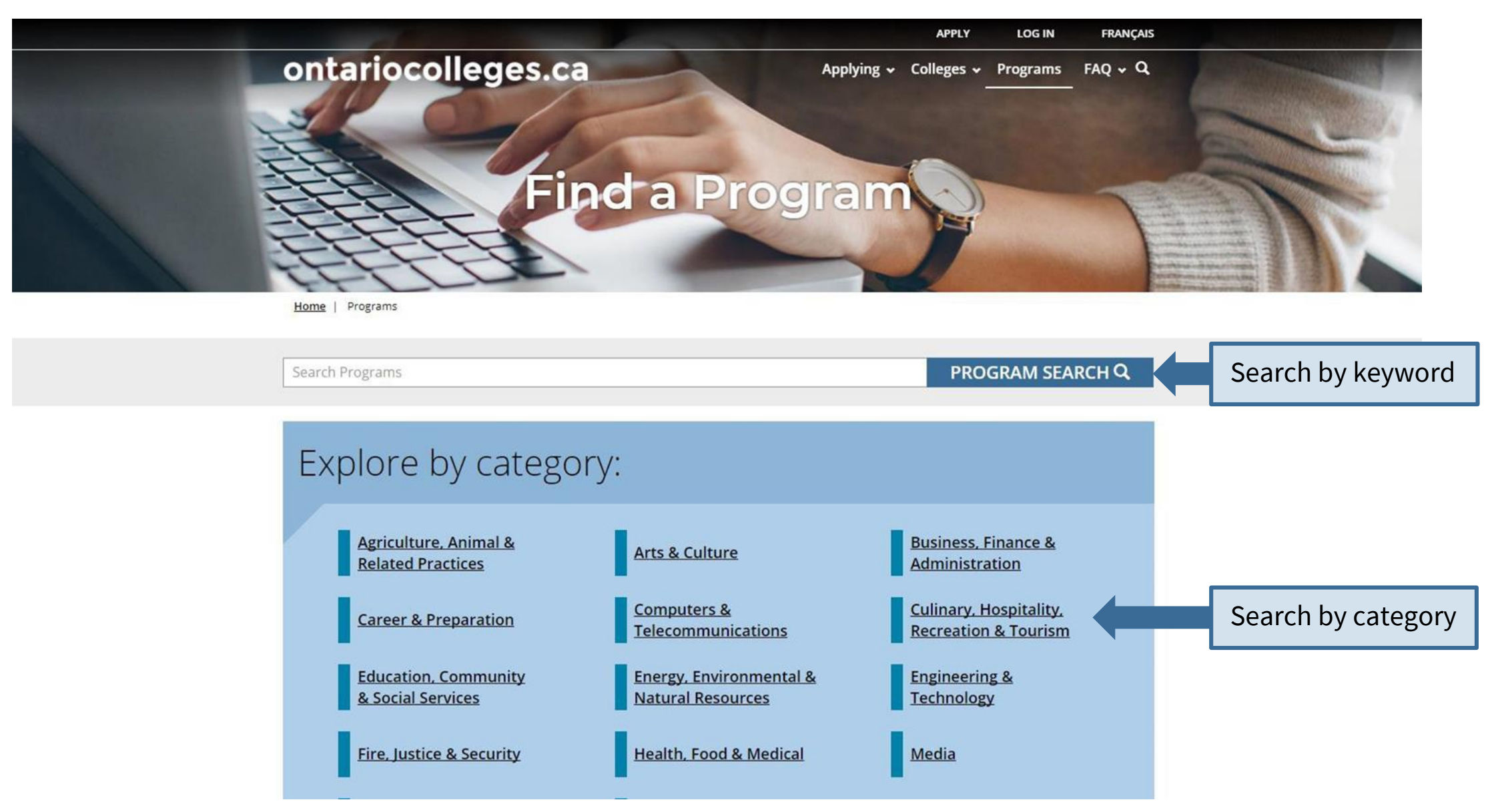

## **Search for Programs**

Go to ontariocolleges.ca/find

|          |                   |                           |                | APPLY         | LOG IN   | FRANÇAIS |           |        |
|----------|-------------------|---------------------------|----------------|---------------|----------|----------|-----------|--------|
| ontarioc | olleges.ca        |                           | Applying 🗸     | Colleges 🗸    | Programs | FAQ 🗸 Q  |           |        |
| Explore  | by college:       |                           |                |               |          |          |           |        |
|          | Igonquin          | Cambrian                  | ŧ              | Canadore      |          |          |           |        |
|          | entennial         | Collège Boréal            | C              | Conestoga     |          | j        |           |        |
| <b>*</b> | onfederation      | Durham                    | *              | Fanshawe      |          |          |           |        |
| F        | leming            | George Brown              | ฮ              | Georgian      |          | ]        | Search by | colleg |
|          | lumber            | La Cité                   | Lambton        | Lambton       |          |          |           |        |
|          | oyalist           | Michener Institute        |                | Mohawk        |          | ]        |           |        |
|          | liagara           | Northern                  | <sup>R</sup> C | Ridgetown Col | lege     |          |           |        |
| s s      | ault Sene         | Seneca                    | S              | Sheridan      |          |          |           |        |
| s s      | t. Clair 🛤        | St. Lawrence              |                |               |          |          |           |        |
|          | 1 / 10 THE TRUE W | Contraction of the second | The -          | - 10 ·        | 5        |          |           |        |

## **Search for Programs**

#### Refine Your Search

|                    | APPLY LOG IN FRANÇAIS                  |
|--------------------|----------------------------------------|
| ontariocolleges.ca | Applying ~ Colleges ~ Programs FAQ ~ Q |
| Home   Programs    |                                        |
|                    |                                        |
| Nursing            | × PROGRAM SEARCH Q                     |

| Filter by:              |                 |                                                                                                    | Results: 1 - 20 of 273 |
|-------------------------|-----------------|----------------------------------------------------------------------------------------------------|------------------------|
| College                 | $\sim$          | Practical Nursing (1704X01F)                                                                             | $\sim$                 |
| Campus                  | $\sim$          |                                                                                                    |                        |
| Program Category        |                 | Refine your search results by College,                                                                   | ~                      |
| Start Date              | $\sim$          | A Crodontial Highly Competitive and more                                                                 |                        |
| Credential              | $\sim$          |                                                                                                    | ×                      |
| Language of Instruction | $\mathbf{\vee}$ | Algonquin   Woodroffe Campus   Full Time   Sep 2018   Open   Website 🔗                                   | 100                    |
| Program Availability    | $\sim$          |                                                                                                    |                        |
| Program Level           | $\sim$          | Practical Nursing (1704X01F)<br>Algonquin   Woodroffe Campus   Full Time   Jan 2019   Open   Website S   | ~                      |
| Program Type            | $\sim$          |                                                                                                    |                        |
| Program Delivery        | $\mathbf{\vee}$ | Practical Nursing (1704X01F)                                                                             | $\sim$                 |
| Highly Competitive      | $\sim$          | Algonquin   Woodroffe Campus   Full Time   Jan 2018   • Waitlisted   Website 🔗                           |                        |
|                         |                 | Practical Nursing (1704X01F)<br>Algonquin   Woodroffe Campus   Full Time   Sep 2017   Closed   Website & | ~                      |

## **Attend College Events**

## **Ontario College Fair (OCF)**

The Ontario College Fair is an in-person event that brings together all Ontario Colleges in one location. You can meet with college representatives to gather information about programs, campuses, and admission requirements. You can even learn how to apply to college from the event.

The Ontario College Fair is a great place to start exploring all that college has to offer.

The Ontario College Fair will happen on October 18-19 this Fall. For more info, visit https://ontariocollegefair.ca/

#### **College Open Houses**

The colleges host Open House events every fall and spring. To find out when they're happening, check out <u>https://www.ontariocolleges.ca/en/colleges/college-recruitment</u>

## **Upcoming Events:**

o **October 1, 2023** from 2-6 p.m. - *Study and Go Abroad Fair* - Metro Toronto Convention Centre

• October 18, 2023 from 5 p.m. to 9 p.m. and October 19, 2023 from 9 a.m.

to 2 p.m. – Ontario Colleges Fair - Enercare Centre

O Control Control

• November 15 and 16, 2023 - Level Up Apprenticeship Fair, International Centre (Mississauga, ON)

• November 18, 2023 from 12:00-5:00 p.m. – *Student Life Expo* - Metro

**Toronto Convention Centre** 

\*other YRDSB events can be found here

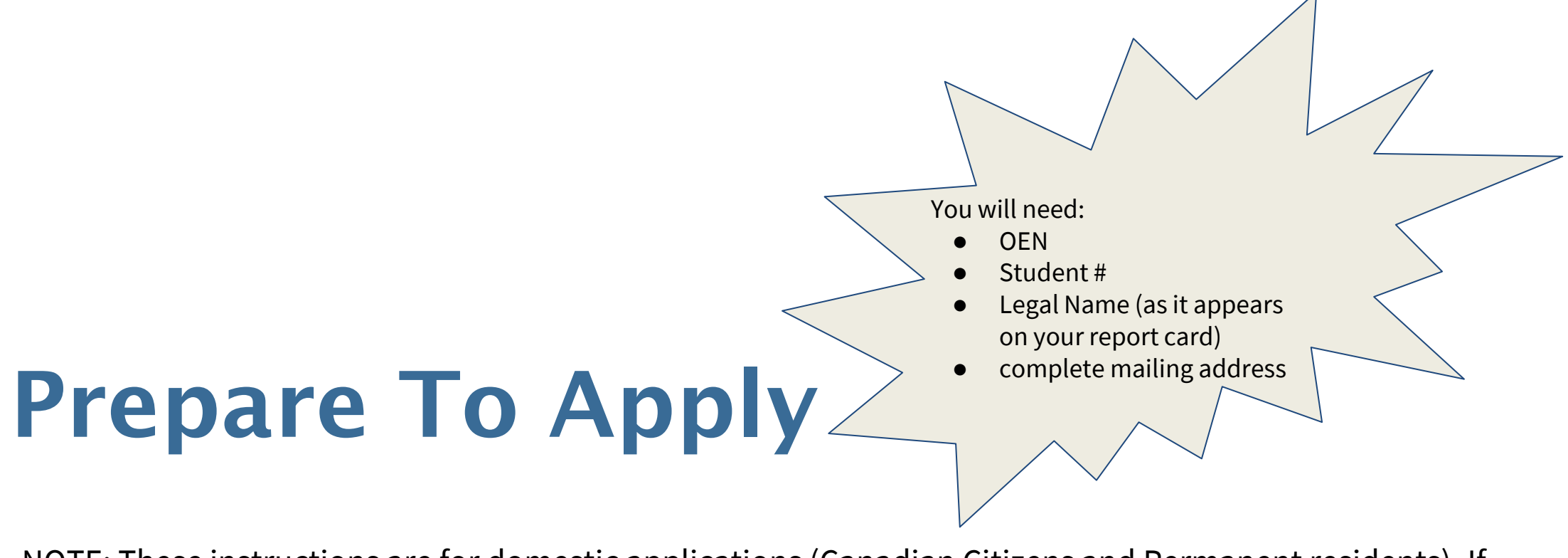

NOTE: These instructions are for domestic applications (Canadian Citizens and Permanent residents). If you are an International Student or Convention Refugee, you will need to apply to each school separately. We have posted instructions to the 5 GTA schools on our <u>Hodan Nalayeh Guidance Webpage</u> to help you. Click on the '**Postsecondary Education**' tab, then the '**College**' tab. If you have questions, please book at a guidance appointment on the <u>Hodan Nalayeh Guidance Webpage</u>

## **Important Dates**

## Late September-Early October 2023: Online Application Opens

• 2023 / 2024 application opens at ontariocolleges.ca.

## November 1, 2023: Earliest Offer Date for non-competitive programs

• November 1<sup>st</sup> is the first day that colleges **may** begin sending offers of admission.

## February 1, 2024: Equal Consideration Date

Applications received and paid for on or before this date are considered equally by the colleges. It is critical to apply to
highly competitive programs by this date. Applications are still processed after this date, but are considered on a first-come,
first-served basis by the colleges.

## February 1, 2024: Earliest Offer Date for <u>competitive programs</u>

• February 1<sup>st</sup> is also the first day that colleges **may** begin sending offers of admission. Colleges continue to offer admissions until programs are filled.

## May 1, 2024: Confirmation Deadline

• Most offers of admission must be confirmed by this date. The colleges will determine the due date to confirm offers made after May 1. Check your offer package to find out the expiry date of your offer of admission.

## Mid-June 2024: Tuition Deposit Due

• The colleges require payment of a tuition deposit in mid-June to secure your spot in your program. Each college sets its own tuition deposit amount and payment deadline. This information will be communicated to you by the college.

\* Please note that the above dates apply to programs beginning in the fall of 2024. Contact the colleges for deadlines for other start dates.

## **Important Info About the Application**

- The application processing fee is **\$125** (non-refundable).
- There may be additional fees
- An application allows you up to **5 program choices**, with **no more than 3** at any one college.
- All program choices must start within the same academic year (August July).
- Your username is **permanent**. It will not change if you update your contact email address.
- Your password must be between **8 and 14 characters** in length.
- **DO NOT** create more than one account.
- Some information will be automatically added to your account based on the information you provided when creating your account.
- The ontariocolleges.ca mobile app works best on Android and iOS smartphones.

# **Important Info About the Application**

#### **Email Address**

Provide a valid email address

- ontariocolleges.ca uses email to communicate important information about your application, account activation, and username / password recovery.
- The colleges use email to communicate with you about your application and offers of admission.
- Update your email address in the Contact Information section of the online application if it changes.

Check your email regularly

- Check your junk / spam folder.
- Add noreply@ontariocolleges.ca to your safe senders list.

### **Privacy Statement**

Review our complete Privacy Statement

- It explains how we use the information provided as part of your college application.
- A link to the Privacy Statement is located in the footer of the ontariocolleges.ca website and within the online application.

# Your ontariocolleges.ca Account

#### Your ontariocolleges.ca account allows you to:

- Apply to any of Ontario's 26 public colleges.
- Review and update your college application.
- Request Ontario high school transcripts (from participating schools).

**Note:** Grades for most current high school students are sent automatically by your high school.

- Request Ontario college / university transcripts.
- View and accept offers of admission.

## To complete your application, you'll need:

- Your complete home mailing address, including your postal code
- Your Ontario Education Number (OEN) and Student Number, found on your high school report card or transcript

Go to the **ontariocolleges.ca** website

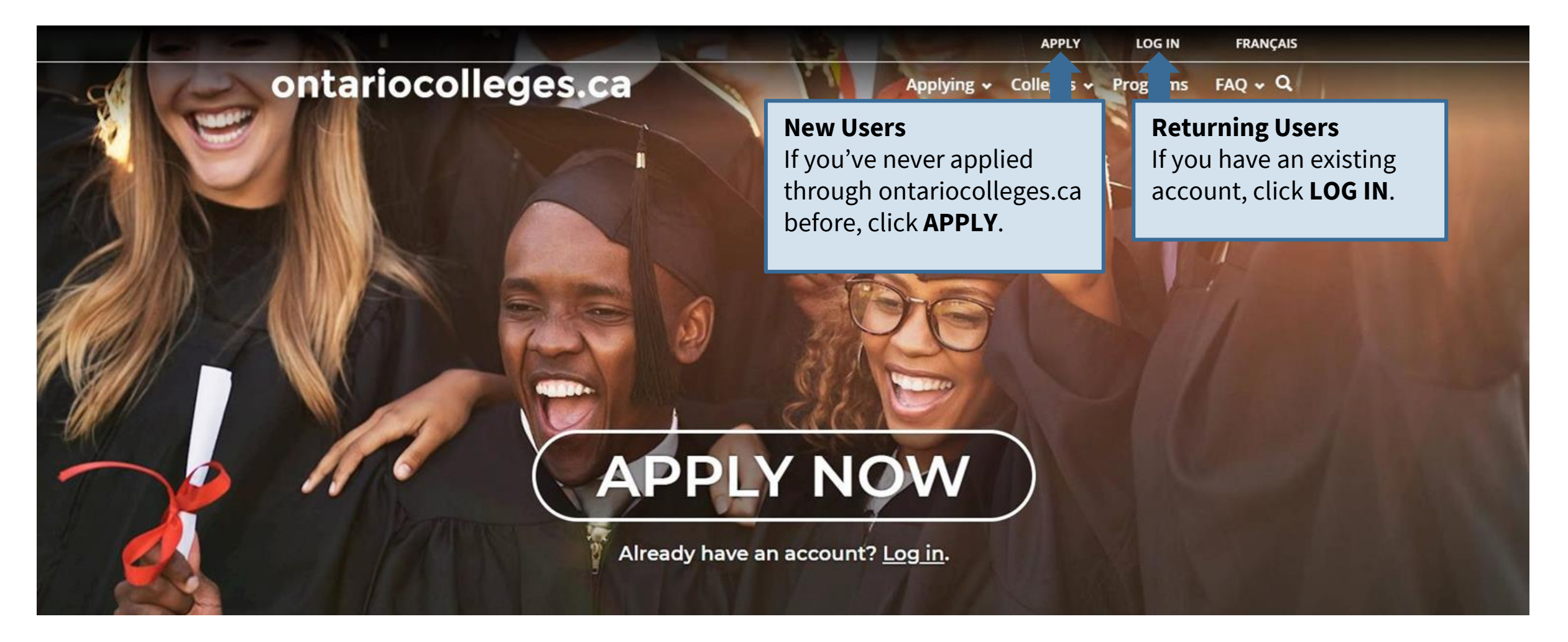

## Apply

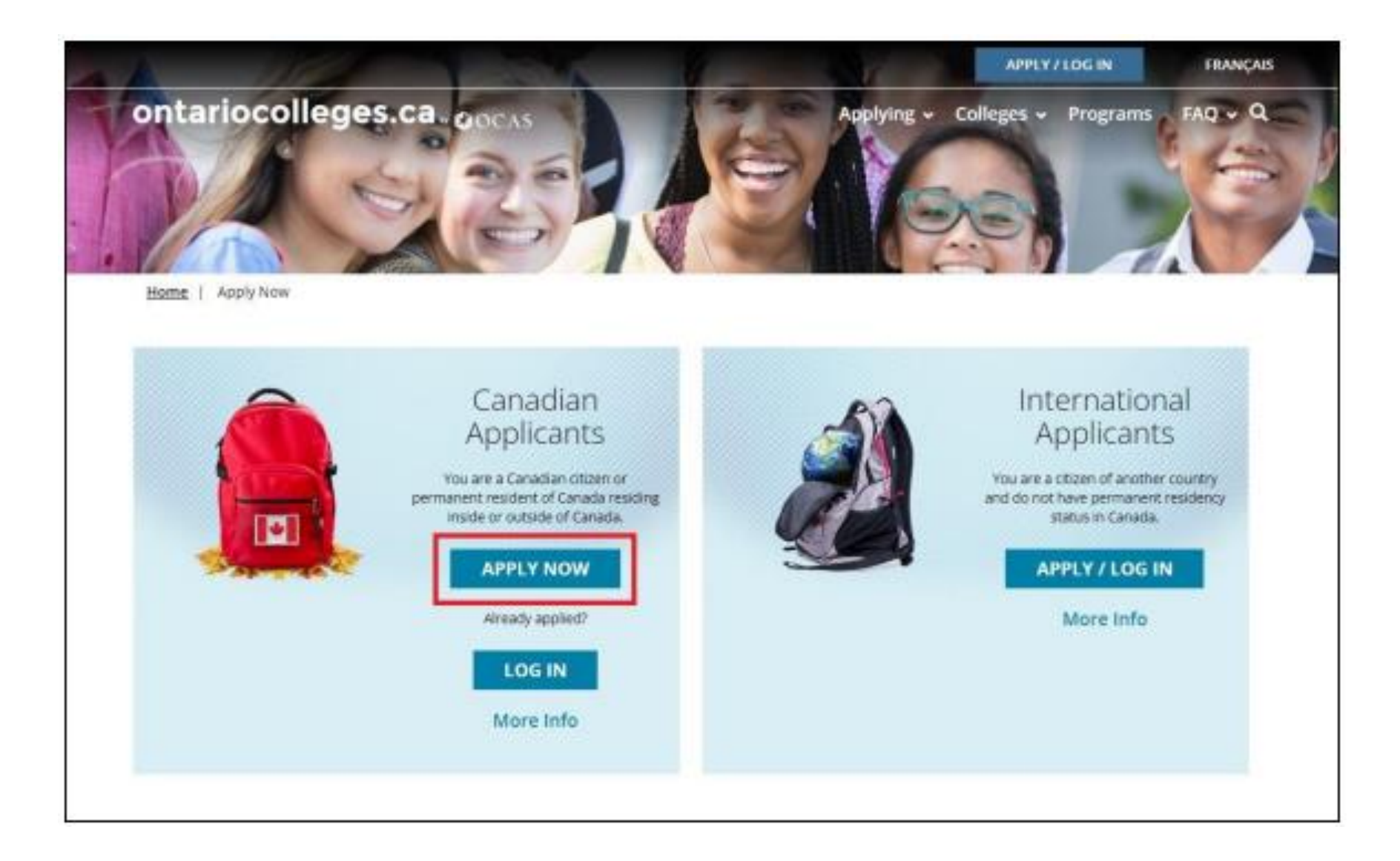

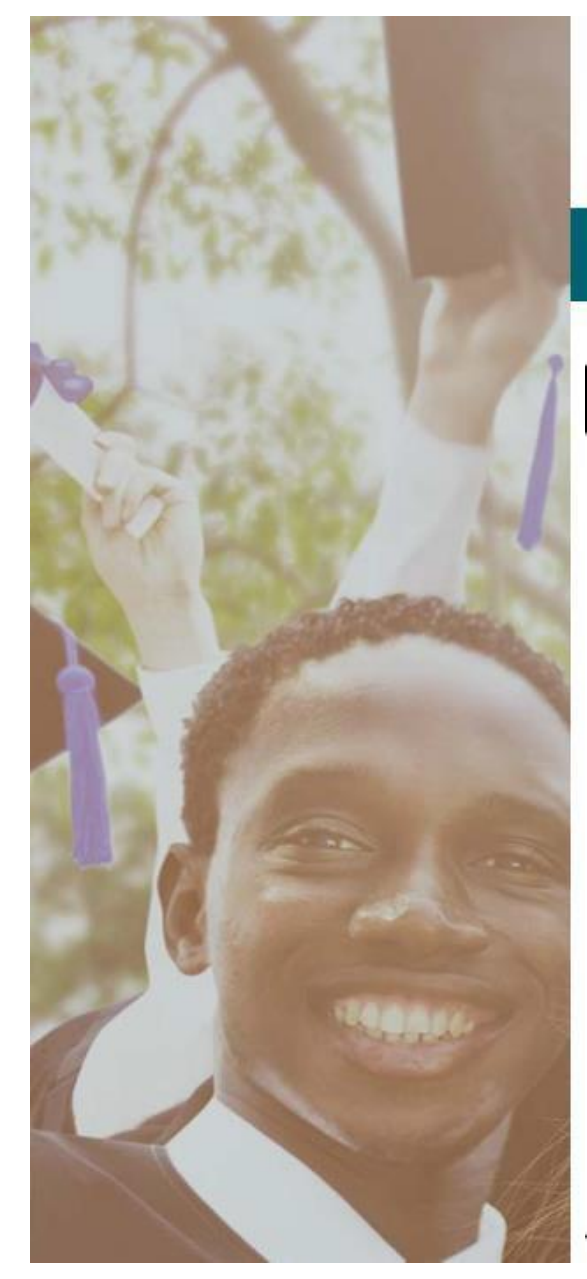

Français

## ontariocolleges.ca

APPLY TODAY. CHANGE TOMORROW.

#### New User

#### Account Details

Legal First / Given Name

Legal Name (as It appears on your health card or passport)

Legal Last / Family Name

Legal Name (as it appears on your health card or passport)

Email Address

This will be your email to sign in to your account.

Password

Use 8 or more characters with a mix of letters and numbers

Confirm Password

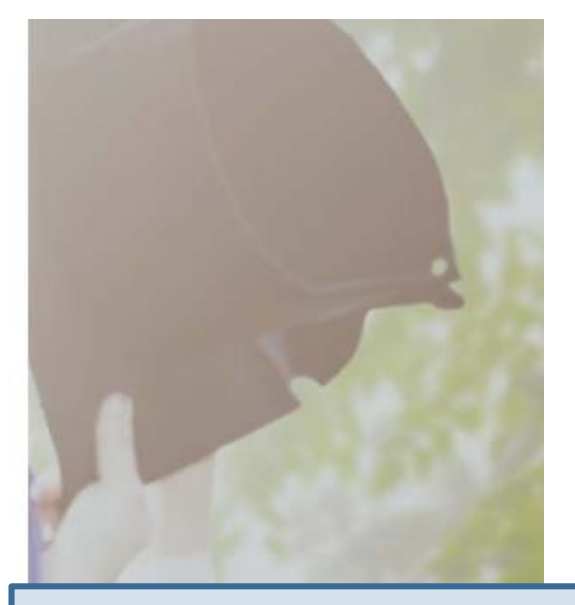

#### Fill in this information carefully.

You can only make changes to your first name, last name and date of birth by contacting ontariocolleges.ca.

#### Please provide a valid email address.

ontariocolleges.ca and the colleges will use it to communicate important information about your application.

#### Password

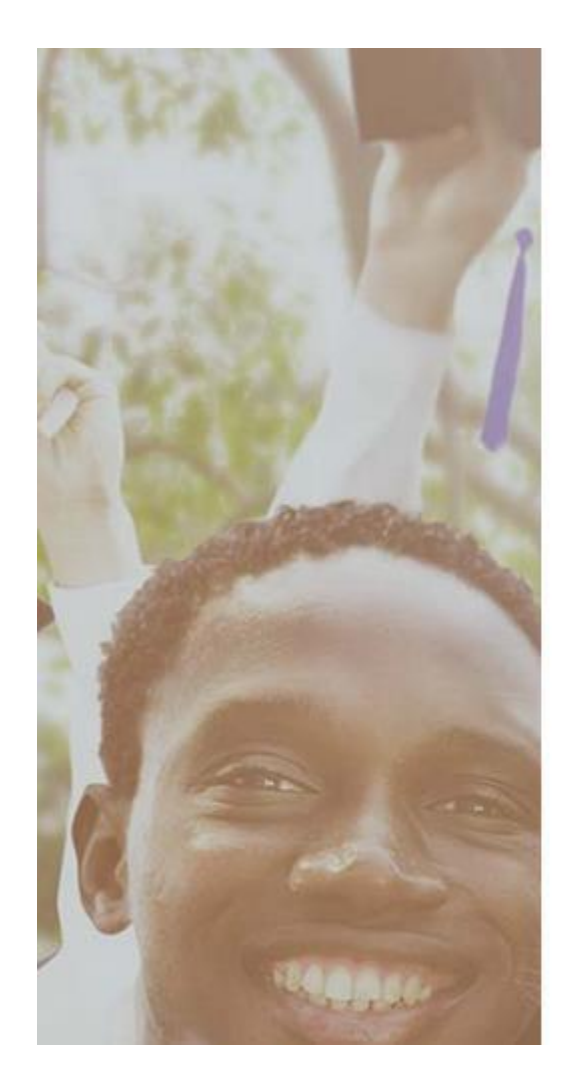

#### Password

Enter Password

Confirm Password

Minimum password requirements

8 to 14 characters 1 letter 1 number

#### Password Recovery

#### **1st Recovery Question and Answer**

Please select a question

Answer

2nd Recovery Question and Answer

#### **Password Requirements**

If your password does not meet the minimum requirements, you won't be able to create an account.

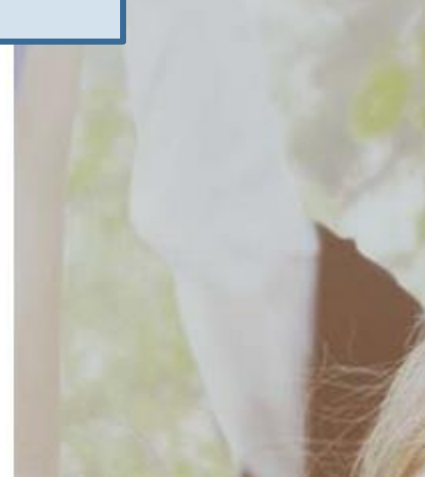

## **Password Recovery Questions**

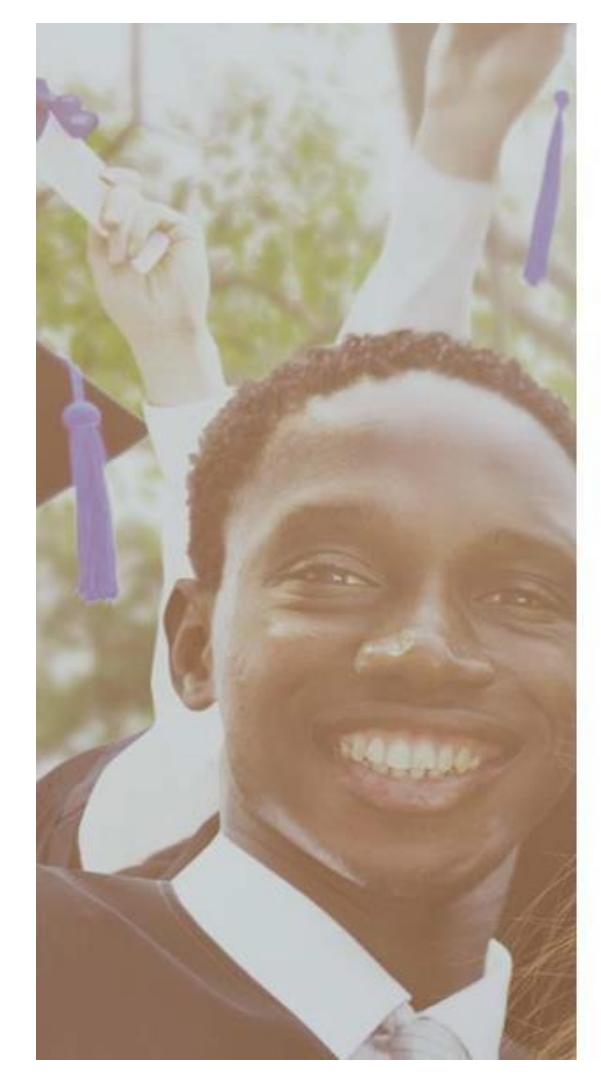

| Password Recovery                | 100 B                                                                                               |
|----------------------------------|----------------------------------------------------------------------------------------------------|
| 1st Recovery Question and Answer |                                                                                                    |
| Please select a question         | T I I I I I I I I I I I I I I I I I I I                                                             |
|                                  | Choose questions from the list or create your own.                                                  |
| Answer                           | Make sure you choose guestions and answers                                                          |
| 2nd Recovery Question and Answer | that you'll remember later.                                                                         |
| Please select a question         | They will use this information to verify your identity if you contact them for help completing your |
| Answer                           | application.                                                                                        |
|                                  |                                                                                                    |

#### 3rd Recovery Question and Answer

Please select a question

Answer

I have read and understand the Personal Information Privacy statement on the ontariocolleges.ca / OCAS website and hereby authorize OCAS Application Services Inc. (OCAS) to collect, use and disclose my academic and registration information in accordance with the purposes set out in such statement.

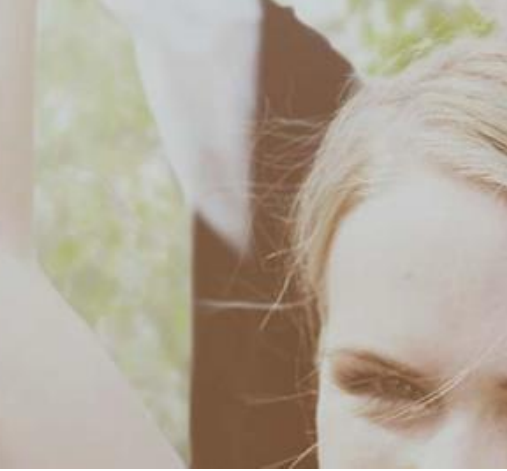

## **Activate Your Account**

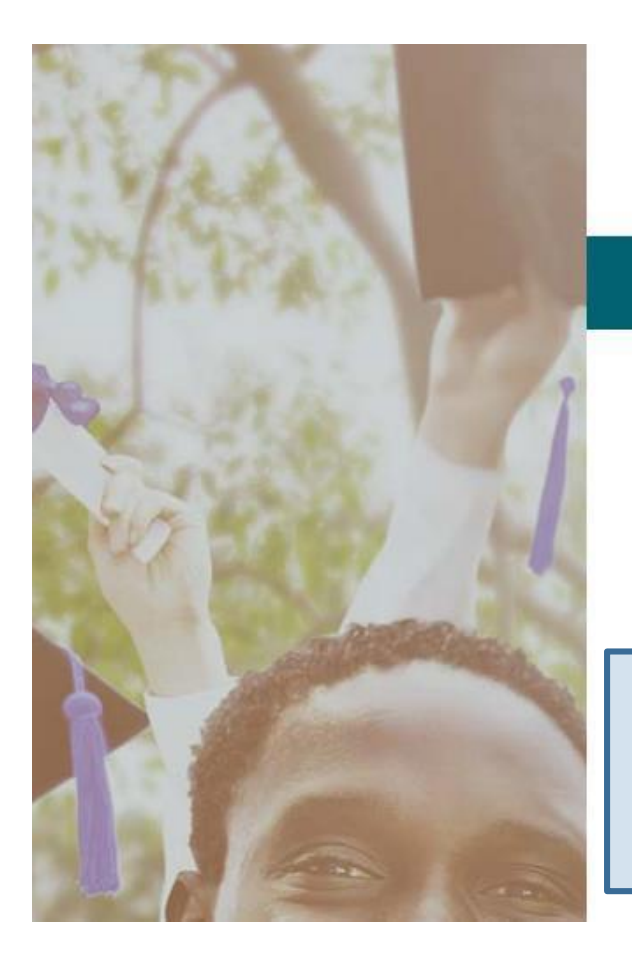

Français

## ontariocolleges.ca

APPLY TODAY. CHANGE TOMORROW.

## Account Created!

In order to access your application you must first activate your account. Your account information and an activation link have been sent to your email address (sarahstudent@mailinator.com).

An account activation email will be sent to the email address you entered when you created your account. Click the link in the email to activate your account.

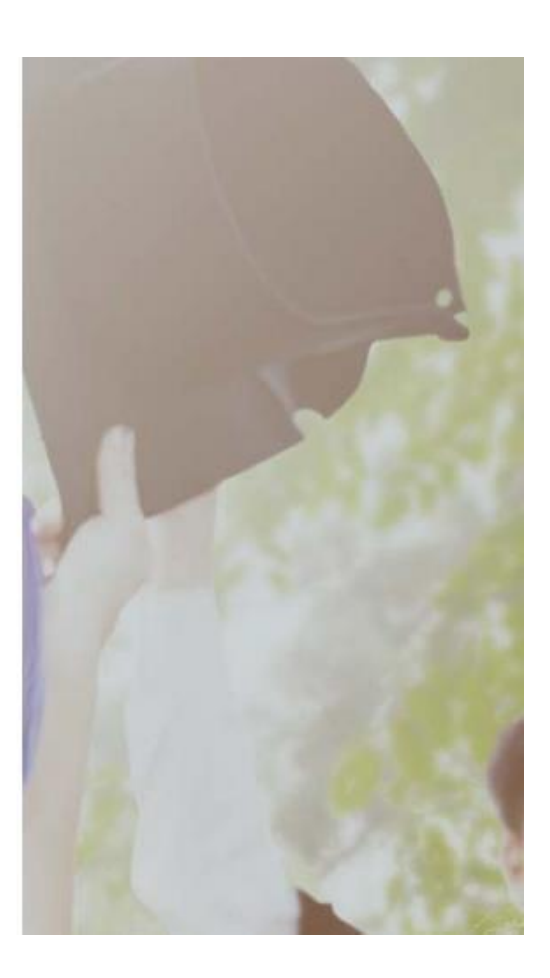

# **Successful Account Activation**

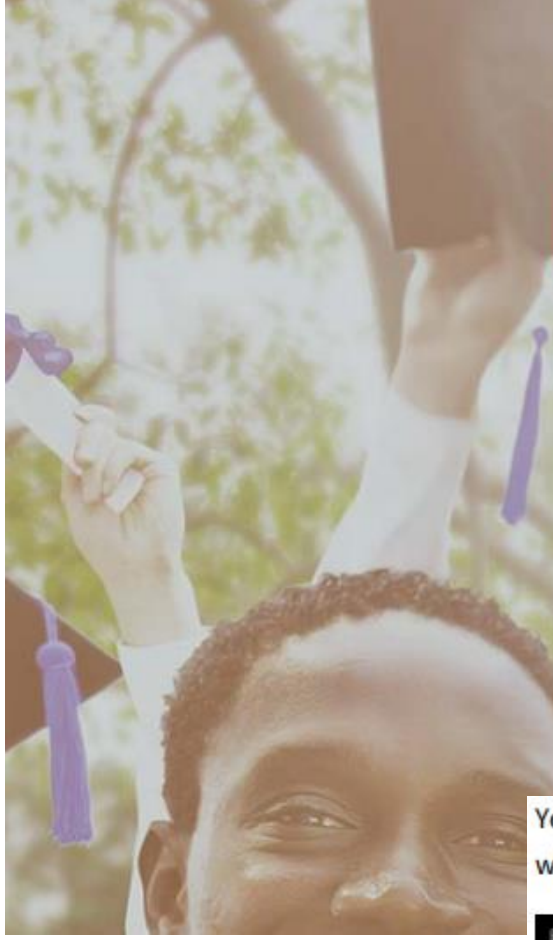

Français

## ontariocolleges.ca

APPLY TODAY. CHANGE TOMORROW.

## **CONGRATULATIONS!**

Your account sarahstudent@mailinator.com has been activated successfully.

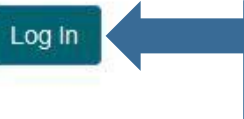

Once your account has been activated successfully, click the button to log in to your account.

You will receive an account activation email message; it will be sent to the address that you used when you created the account.

#### © OCAS

Français

#### **Confirm Registration**

In order to access your application you must first activate your account, your account information and an activation link have been sent to your email address (ph2021@myorg.ca).

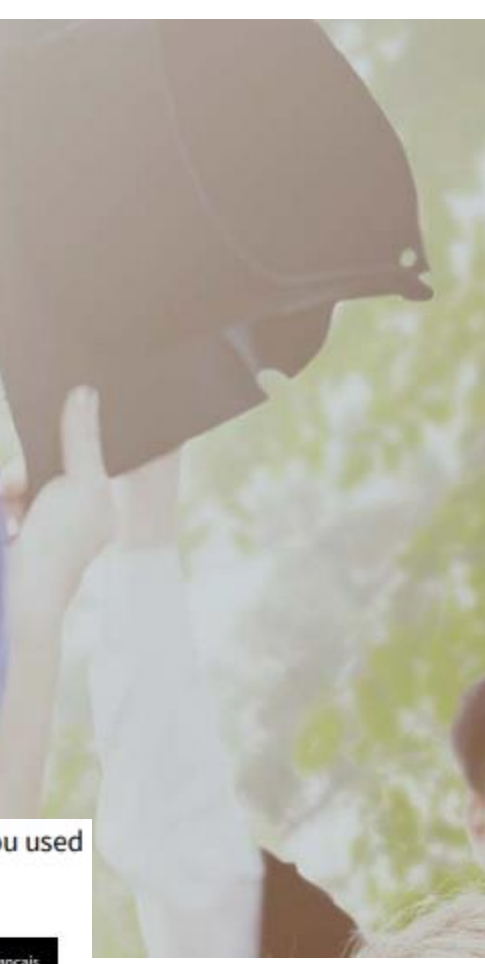

Go to ontariocolleges.ca and select Log in.

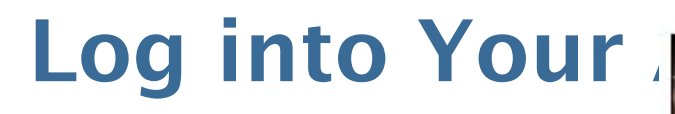

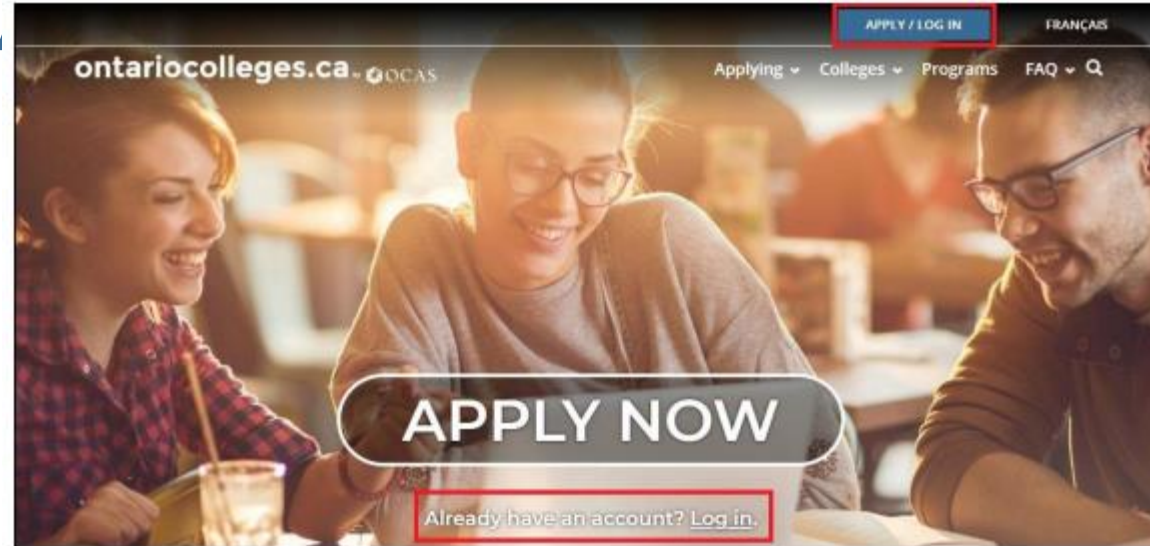

On the Log In page, on the Canadian Applicants card, select Log In.

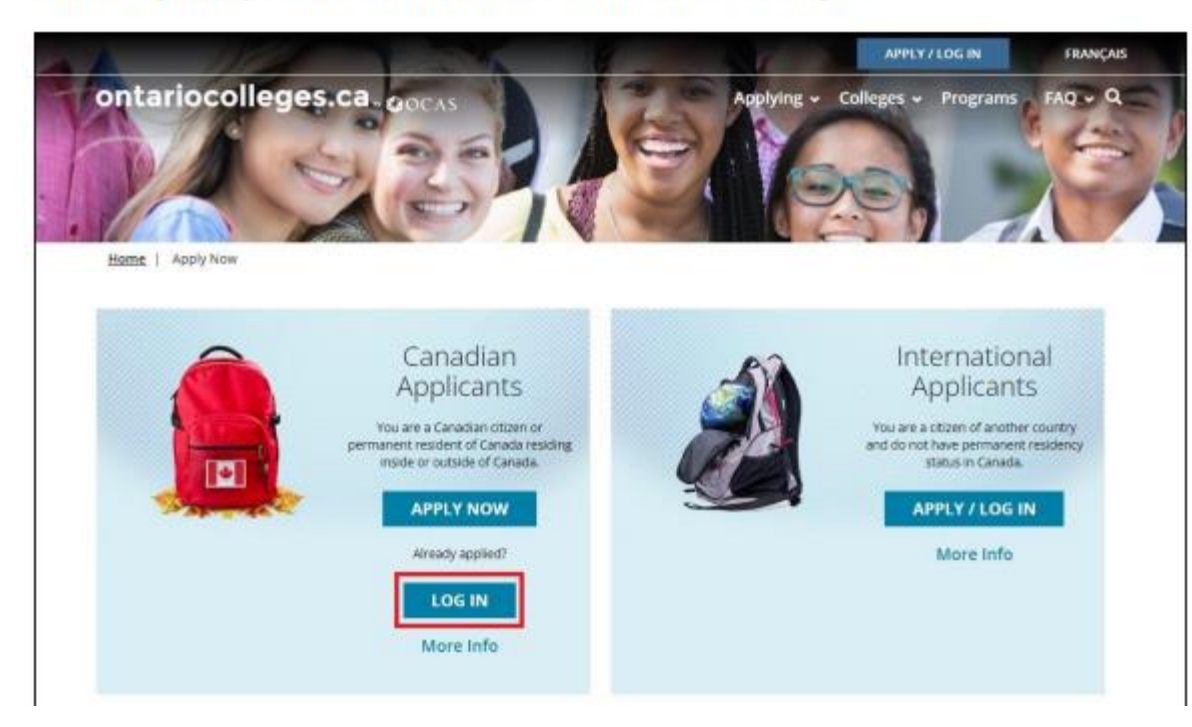

Log in using the username (your email address) and password you created during account sign up.

> Forgot your username or password? Click the 'More Info' link to recover them.

## **New Applicant Page**

| New Applicant             |  |
|---------------------------|--|
| Your Information          |  |
| Legal First / Given Name: |  |
| Pat                       |  |
| Legal Last / Family Name: |  |
| Hickox                    |  |
| Middle Names (optional):  |  |
| Mudde Names               |  |
| Date of Birth:            |  |
| Month & Day & Year &      |  |
|                           |  |
| Continue Sign Out         |  |
|                           |  |

## On the New Applicant Page, enter your date of birth.

IMPORTANT - be sure to enter your date of birth correctly; once it is saved you cannot change it. To get it corrected you must contact the <u>Customer Contact Centre</u>

If you would like, you can also add middle names

## **Privacy Statement**

On first login only, you will be asked to review and accept our Privacy Statement.

If you do not accept the Privacy Statement, you will not be able to complete your college application.

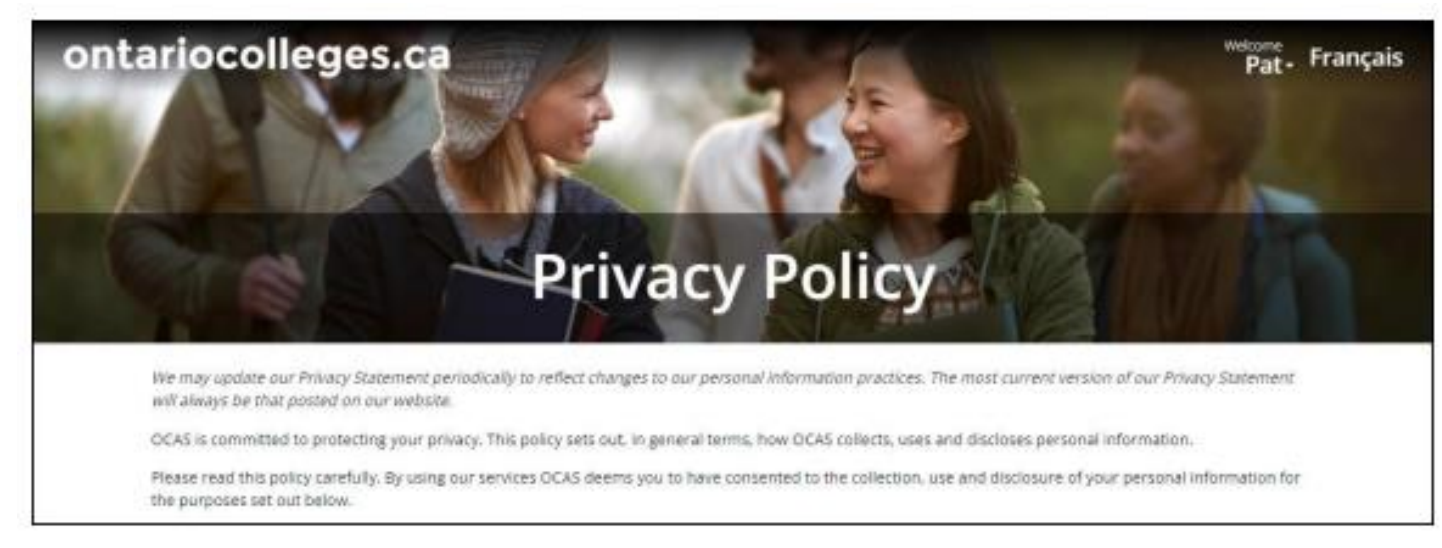

When you've finished reading the statement, select **I Accept the Privacy Policy**. If you do not accept the Privacy Statement, you will not be able to complete your college application.

| By selecting 1 Accept the Privacy P | olicy' you are agreeing to all terms of the Pr | rivacy Policy. | .0 |  |
|-------------------------------------|------------------------------------------------|----------------|----|--|
| I Accept the Privacy Policy         | I Do Not Accept the Privacy Policy             |                | -4 |  |
|                                     |                                                |                |    |  |
|                                     |                                                |                |    |  |

IMPORTANT: Be sure to review the complete Privacy Statement. It explains how we use the information that you provided as part of your college application.

## **Email Communications**

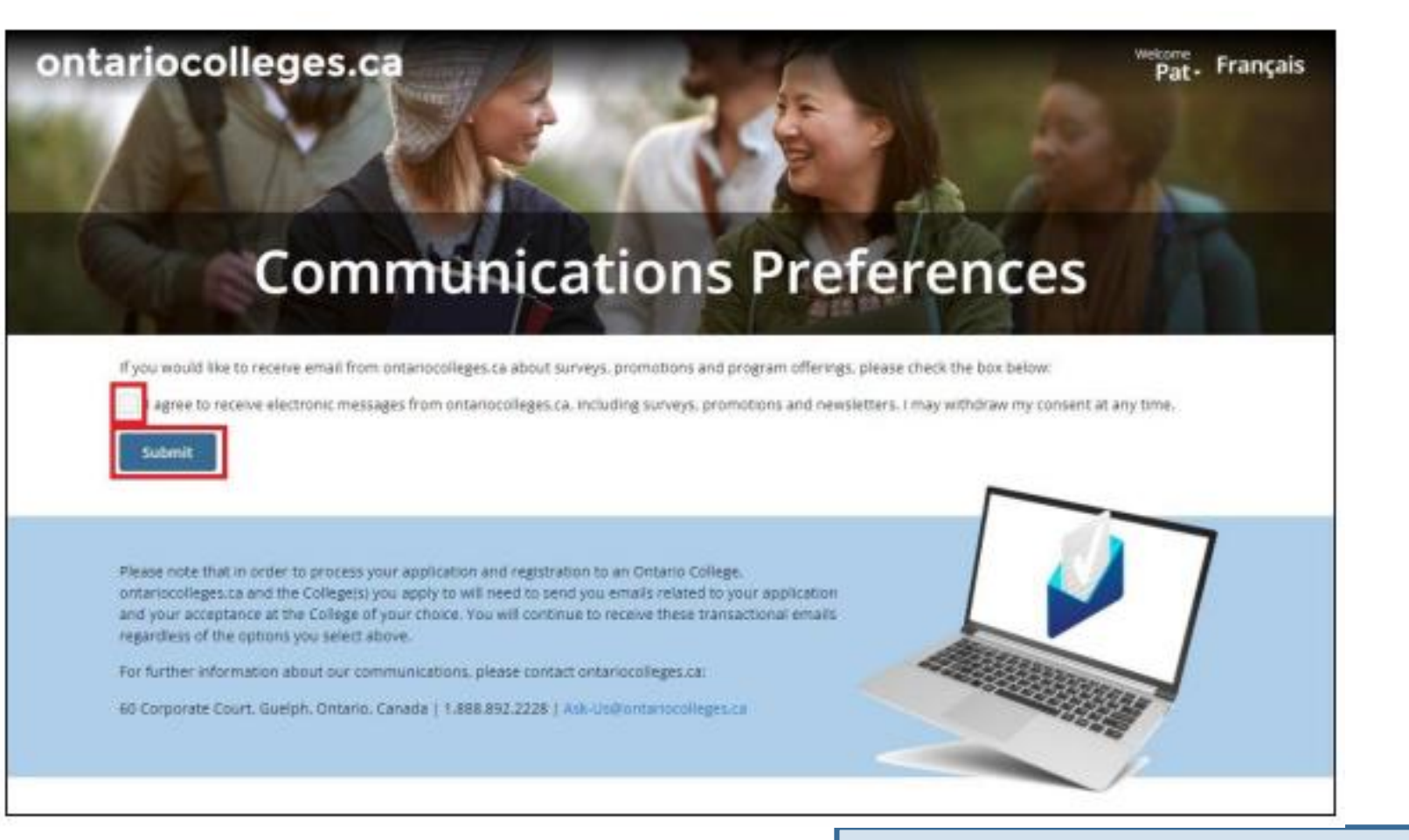

On first login only, you will be asked to review and accept "Email Communications".

Check the boxes to receive emails and click **Submit**.

# **Complete Your Profile**

#### Add Personal Information

Start by adding personal details, such as your first language, mailing address, and status in Canada.

Note: You cannot change your Legal last name, Legal first name, and date of birth. If any of these must be corrected, contact the <u>Customer Contact Centre</u>.

## **Personal Information**

| Title (optional):                   |                 |                                                                  |
|-------------------------------------|-----------------|------------------------------------------------------------------|
| Select a title                      |                 | •                                                                |
| Legal First / Given Name:           |                 |                                                                  |
| Pat                                 |                 |                                                                  |
| If you with to change this, contact | onariocolleges  | ca at \$18,763,4725 or toil-free within Canada at 1,898,892,2228 |
| Legal Last / Family Name            |                 |                                                                  |
| Hickox                              |                 |                                                                  |
| Wyou wish to change this, contact   | ontariotolleges | ce at 310,783,4725 or 108-thee wetter Canada at 1,888,892,2228   |
| Middle Names (optional):            |                 |                                                                  |
| Middle Names                        |                 |                                                                  |
| Preferred Name (optiona             | l)c             |                                                                  |
| Prefurred Name                      |                 |                                                                  |
| Previous Legal Last Name            | e (optional):   |                                                                  |
|                                     |                 |                                                                  |

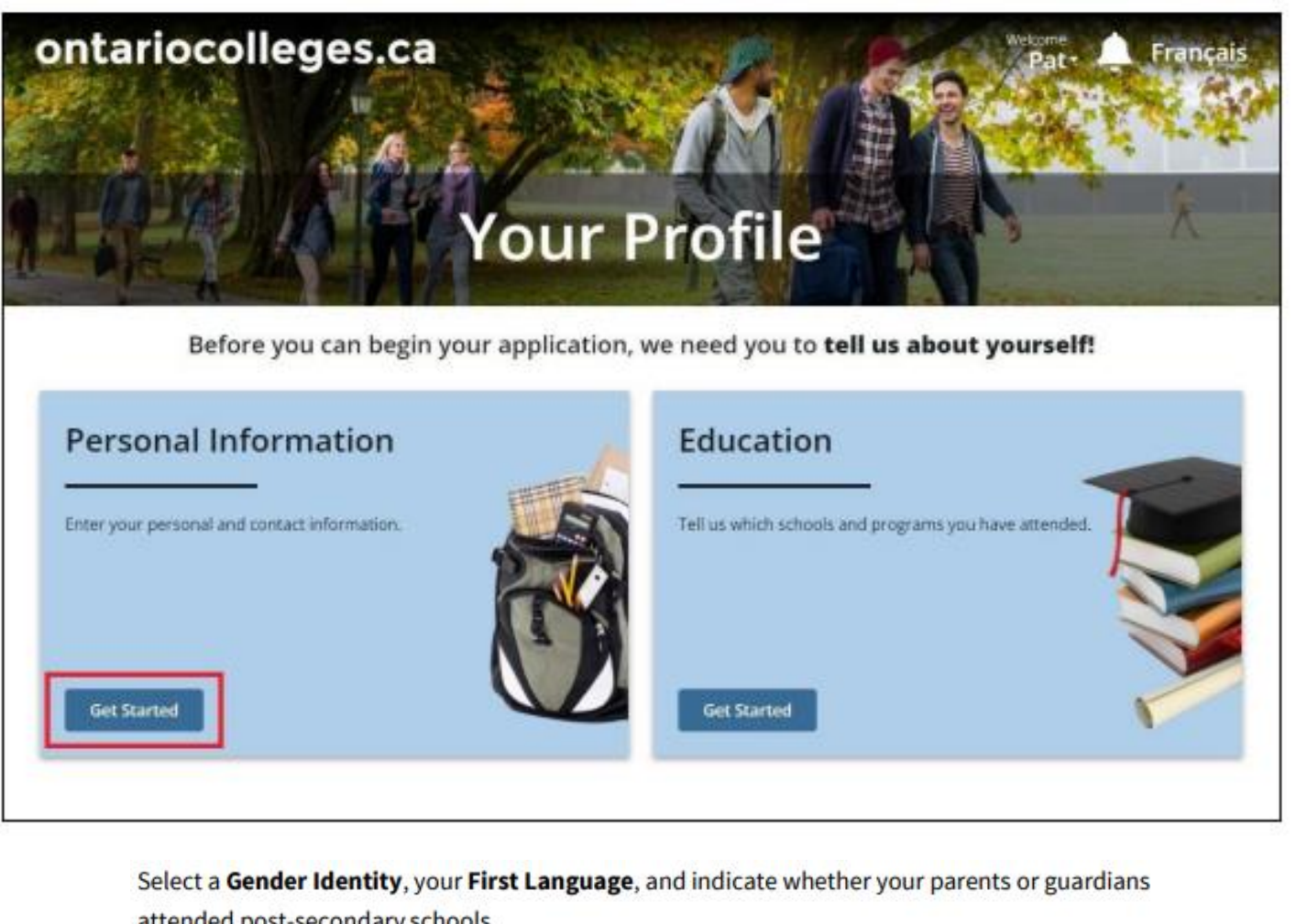

| elect a Gender Identity, your First Language, and indicate whether your parents or guardian | IS |
|---------------------------------------------------------------------------------------------|----|
| attended post-secondary schools.                                                            |    |
|                                                                                             |    |

| Date of Birth:                         |                    |                  |                    |                     |  |
|----------------------------------------|--------------------|------------------|--------------------|---------------------|--|
| july 0 10 0 1                          | 979.               |                  |                    |                     |  |
| Byou while to change this, contain one | ericcolleges ca at | 519,763,4725 pro | free within Canada | a at 1.868.892.2228 |  |
| Gender Identity:                       |                    |                  |                    |                     |  |
| Another Gender Identity                | Female             | Male             |                    |                     |  |
| First Language:                        |                    |                  |                    |                     |  |
| English                                | +                  |                  |                    |                     |  |
| Have either of your parents            | /guardians a       | ttended univ     | sity or college    | e7                  |  |
| No Undeclared Yes                      | 5                  |                  |                    |                     |  |

# **Mailing Address and Citizenship & Residency**

| Canada +                              | Start typing your mailing address                                                                                                    |
|---------------------------------------|----------------------------------------------------------------------------------------------------|
| Mailing Address:                      | and select it from the list.                                                                                                    |
| Q Enter a Canadian Address            | If your address isn't in the list, you                                                                                                    |
| Phone Number:                         | can enter it manually                                                                                                    |
| 199-991-9999 Mobile Home              | can chice it mandatty.                                                                                                    |
| Add Another                           |                                                                                                    |
| Contact Email:                        |                                                                                                    |
| ph2021@myorg.ca                       |                                                                                                    |
| Preferred Language of Correspondence: |                                                                                                    |
| English ¢                             | In the <b>Citizenship &amp; Residency</b> section, provide the required information.                                                            |
|                                       |                                                                                                    |
|                                       | Citizenship & Decidency                                                                                                    |
|                                       | Citizenship & Residency                                                                                                    |
|                                       | Country of Citizenship:                                                                                                    |
|                                       | Canada 🗢                                                                                                    |
|                                       | Do you consider yourself to be a person of aboriginal descent or related to a person of aboriginal<br>descent? Why we ask for this information. |
|                                       | Yes No                                                                                                    |
|                                       | Country of Birth:                                                                                                    |
|                                       | Select a country                                                                                                    |
|                                       |                                                                                                    |
|                                       |                                                                                                    |
|                                       |                                                                                                    |

## **Your Profile**

#### Select Save & Continue.

Your contact details are displayed in the Your Profile page, on the Personal Information card.

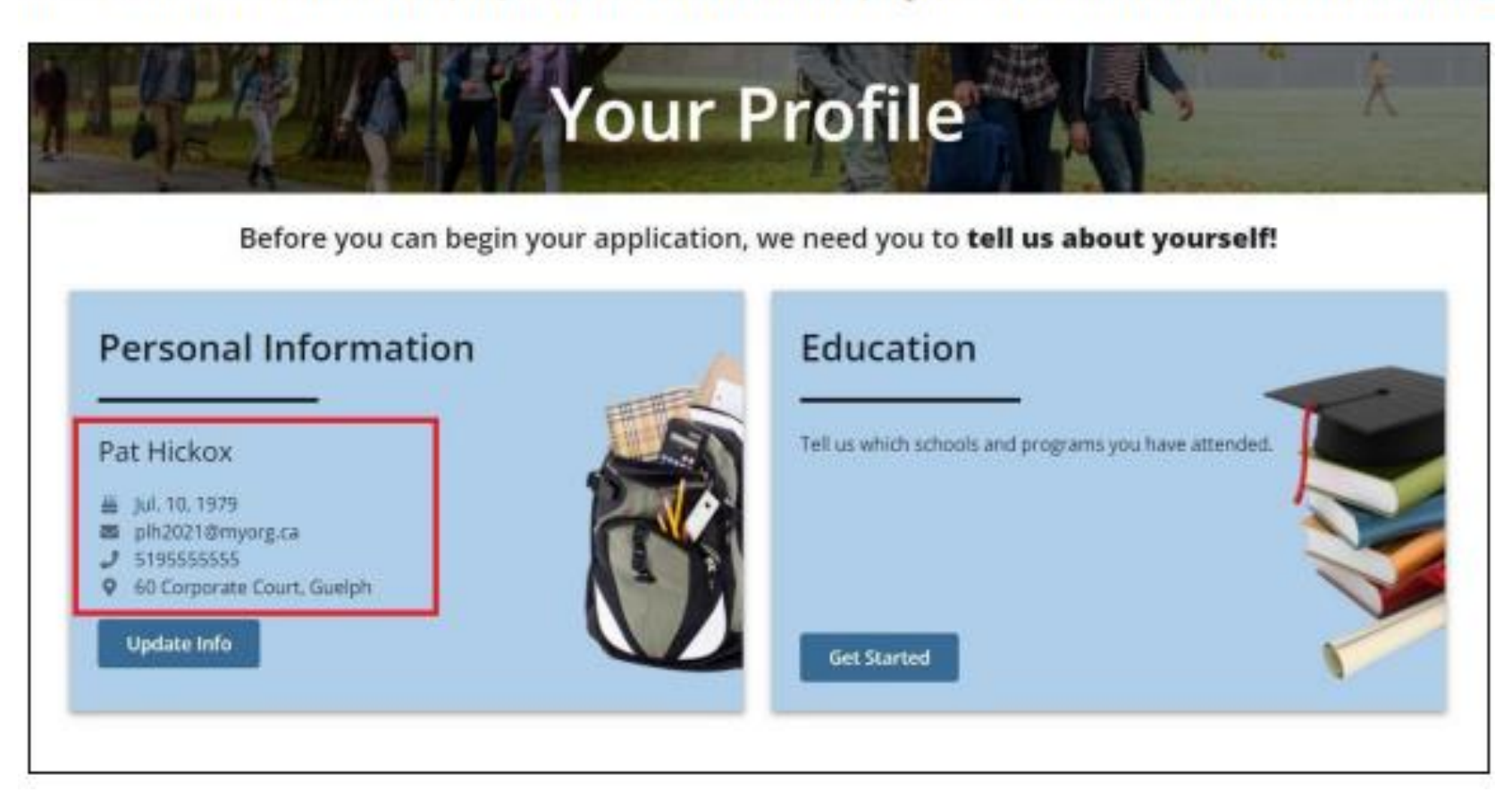

#### **Add Your Education**

We encourage you to add all the high school and post-secondary education that you've taken.

Note: If the application fee is unpaid, you can delete an education record from your profile. After the fee is paid, you can only make some changes, such as dates attended. If you need to make other corrections, contact our <u>Customer Contact Centre</u>.

1. On the Your Profile page, on the Education card, select Get Started.

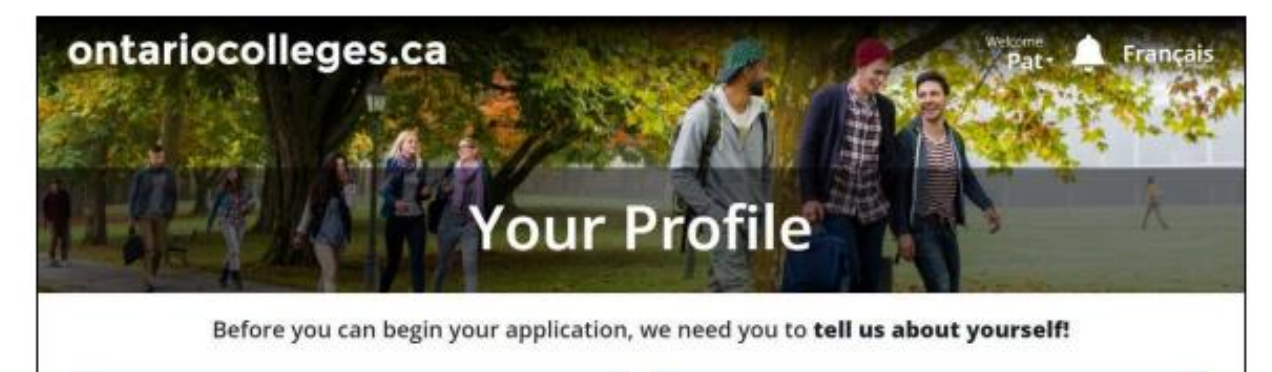

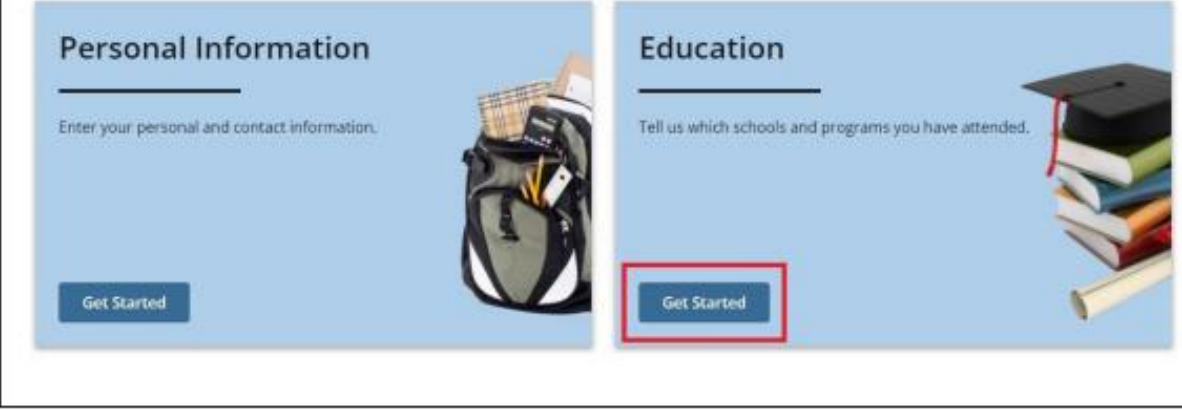

#### The Education page opens.

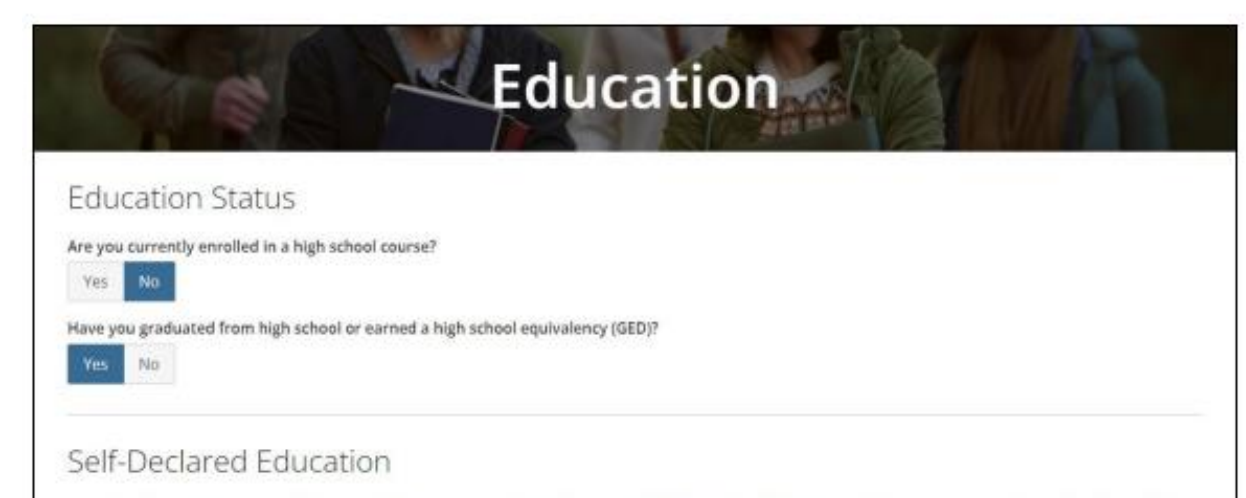

Colleges will use this information to assess your application as well as to determine if you may be eligible for advanced entry (i.e. entry to a semester higher than Semester 1). You should provide as much information as possible about your high school and all postsecondary studies.

Applicants with a GED (General Educational Development test) should declare some high school education (even if incomplete) and provide test results to ontariocolleges.ca (60 Corporate Court, Guelph, ON N1G 5)3). Once processed, your GED results will appear in the Documents section of your account. For more information, see the Supporting Documents page of our website.

#### Start Declaring Education

Under Education Status, select your answer for each question:

Are you currently enrolled in a high school course?

Have you graduated from high school or earned a high school equivalency?

To add your education, select Start Declaring Education.

You can add details about the following types of education.

## Add an Ontario High School

On the Education page, select Start Declaring Education.

On the New Education page, in the Type of Education, list, select Canadian High School Education.

| Please indicate the type of education you would like to add to your profile. Home-schooled applicants<br>should select Canadian High School Education from the drop-down menu and enter 'Home/Private Non-<br>Accredited High School' as the school name.<br>Type of Education: |
|----------------------------------------------------------------------------------------------------|
| Select a type \$                                                                                                    |
| Select a type<br>Canadian High School Education<br>Canadian University Education<br>Academic Upgrading<br>International Education                                                                                                    |

| Find an Ontario High                  | School                             |      |        |        |
|---------------------------------------|------------------------------------|------|--------|--------|
| Search by School Name or City         |                                    |      |        |        |
| m m robins                            |                                    |      |        |        |
| Name                                  | Address                            | Туре | Status |        |
| A F R F Ports Income Million Products | 2425 Upper Middle Rd. Burlington 🗗 | Day  | Open   | Select |

Search for the school. In the results, Select the school.

IMPORTANT: Make sure that you select the correct school. If you choose the wrong school, any transcript requests you make later in the application process might fail.

| Province:                                                          | AND DESCRIPTION OF A                            |
|--------------------------------------------------------------------|-------------------------------------------------|
| Ontario \$                                                         |                                                 |
| School Name:                                                       |                                                 |
| Q. Find an Ontario High School                                     |                                                 |
| Are you currently attending this institution?                      |                                                 |
| Yes No                                                             |                                                 |
| Attended From Date:                                                |                                                 |
| Month                                                              | OEN & Student # can be found on                 |
| The date you started attanding this mattudion,                     | OEN & Student # can be found on                 |
| Ontario Education Number (OEN):                                    | your report card or in the email ser            |
| OEN                                                                | to your GAPPS on October 10th                   |
| If you do not linear your DEN, please contact your high achool mun | uellor; othensise you can enter 0 to contrinue. |
| Student Number:                                                    |                                                 |
| Student Number                                                     |                                                 |
| If you do not know your Student Number please enter 0.             |                                                 |
| First Name on School Record:                                       |                                                 |
| Pat                                                                |                                                 |
| Last Name on School Record:                                        |                                                 |
|                                                                    |                                                 |

# Your Dashboard - adding Program Choices

Here's what our example applicant's dashboard looks like:

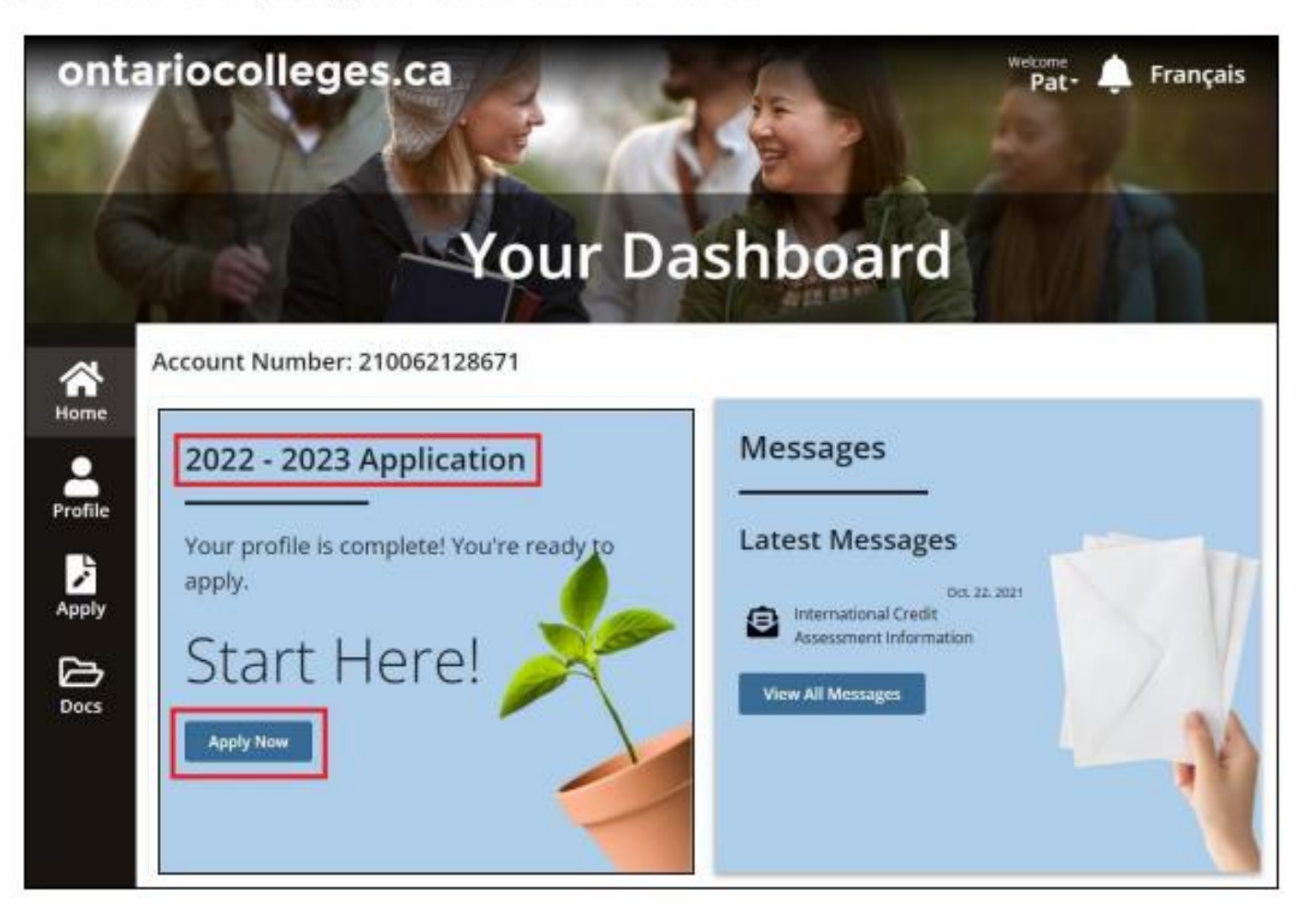

The application page opens. You can see that you are on the first of four steps in the process.

|                                   | 1                                              | 2                                       | 3                         |                |              |
|-----------------------------------|------------------------------------------------|-----------------------------------------|---------------------------|----------------|--------------|
| e                                 | Choose Program                                 | s Order Transcripts                     | Review                    | Payment        |              |
| le                                |                                                |                                         |                           | Application Nu | mber 2202099 |
| y You can s                       | ram Search<br>xelect a maximum of S program ch | oicos, however <b>only 3</b> program ch | oices can be from any sin | gle college.   |              |
| s Searc                           | h Program:<br>ch by Code or Title              |                                         |                           |                | Q,           |
| AR C                              | olioges                                        | +                                       |                           |                |              |
|                                   | ogram Choices at a<br>Glance                   |                                         |                           |                |              |
| Pro                               |                                                |                                         |                           |                |              |
| Pro<br>Aragea<br>Carlo<br>College | m Name<br>7 Campus / Nam 2016                  |                                         |                           |                |              |

# **Adding Program Choices**

In the **Search Program** field, enter the program name (or a part of the name.) For example: **architectural technology**.

A list of all the available programs is displayed under Program Search Results.

| Aug. 203                       | 22 - Jul. 2                    | 023                 | Application          |
|--------------------------------|--------------------------------|---------------------|----------------------|
| Choose Program                 | 2<br>ns Order Transcripts      | 3<br>Review         | 4<br>Payment         |
|                                |                                |                     | Application Number   |
| Search Program:                | more concrete any a problem of | niez con pe i fulli | in A na Mar Apple 20 |
| All Colleges                   | 4                              |                     |                      |
|                                |                                |                     |                      |
| Program Choices at a           | Program Search                 | Results             |                      |
| Program Choices at a<br>Glance | Program Search                 | Results<br>Location | Details              |

#### To refine the list, select a college.

| only 3 program choi | ces can be from                                                    | any single college.                                                                                                    |                                                         |
|---------------------|--------------------------------------------------------------------|----------------------------------------------------------------------------------------------------|---------------------------------------------------------|
|                     |                                                                    |                                                                                                    |                                                         |
|                     |                                                                    |                                                                                                    | ٩                                                       |
| ¢                   |                                                                    |                                                                                                    |                                                         |
| arch<br>vey O       | Results<br>Location<br>Algonquin /<br>Ottawa                       | Details<br>Start Date: Sep. 2022<br>Delivery: Full Time<br>Duration: 3 Academic Years<br>(Periods Of 8 Months)<br>Availability: Open |                                                         |
| )gy                 | Durham /<br>Whitby                                                 | Start Date: Sep. 2022<br>Delivery: Full Time<br>Duration: 6 Semesters<br>Availability: Open                                          | Add                                                     |
|                     | *<br>*<br>*<br>*<br>*<br>*<br>*<br>*<br>*<br>*<br>*<br>*<br>*<br>* | eonly 3 program choices can be from                                                                                                  | eonly 3 program choices can be from any single college. |

To add a program to your application, find the program in the list and select Add.

Repeat the steps to find and add other programs.

In the example, the applicant selected Sheridan, Mohawk, and George Brown.

Remember that you can add a maximum of 5 programs, with 3 from a single college.

When you're finished choosing programs, select Save & Continue.

Note: You can come back to your application at any time and add or remove program choices.

Note: If you are **currently in high school**, you do **not** need to request your transcript. The school will send us your grades. If you do not see your grades in the **Docs** section of **Your Dashboard**, contact your guidance counsellor.

# Review your application

#### **Review your application**

At this point, you've added your personal and education information, chosen a least one college program, and requested transcripts.

On the **Review** page, you can see all the information in a single view. Take time to really review the information and make sure that it is complete.

- Did you forget some education that you want to include?
- Do you want to add another program choice?
- Do you need to request another transcript?

Here's what the Review page looks like for our example applicant.

|                 | Aug. 2022                                                                                                    | 2 - Jul. 2             | 023 Aj      | oplication             |
|-----------------|----------------------------------------------------------------------------------------------------|------------------------|-------------|------------------------|
| <b>N</b><br>me  | 1<br>Choose Programs                                                                                                    | 2<br>Order Transcripts | 3<br>Review | Payment                |
| file            |                                                                                                    |                        |             | Application Number 220 |
| 5               | Personal Information                                                                                                    |                        |             |                        |
| ply             | Pat Hickox                                                                                                    |                        |             |                        |
| <b>♪</b><br>355 | Iul. 10, 1979     Jul. 10, 1979     Jol 2021@myorg.ca     S19555555 (Mobile)     Go Corporate Court, Guelph     Citizenship |                        |             |                        |
|                 | Country of citizenship: Canada                                                                                              |                        |             |                        |
|                 | Status in Canada: Canadian Citizen<br>Indigenous descent: No                                                                |                        |             |                        |
|                 | Edit Info                                                                                                    |                        |             |                        |

| Education Information                                                                             |  |
|---------------------------------------------------------------------------------------------------|--|
| Education Status                                                                                  |  |
| Currently enrolled in a high school course: No<br>Graduated from high school or earned a GED: Yes |  |
| High School                                                                                       |  |
| main         M Robinson High School           Image: Sept. 1994                                   |  |
| Post-Secondary Education                                                                          |  |
| University Of Western Ontario     Sep. 2021 - Present     Student Number: 0                       |  |
| re Mohawk<br>Sep. 2019 - May 2020<br>Student Number: 0                                            |  |
| International                                                                                     |  |
| rær Queensland<br>Sep. 2000 - Apr. 2004                                                           |  |
| Edit Education                                                                                    |  |
| 4                                                                                                 |  |

| Application Year 2022 - 2023                 |           |
|----------------------------------------------|-----------|
| Program Choices                              |           |
| III ITCHBUIK Architectural Technology (531)  | Sep. 2022 |
| Campus Fennell (Hamilton) Delivery Full Time |           |
| Sheridan Architectural Technology (PARTY)    | Sep. 2022 |
| Campus HMC (Mississauga) Delivery Full Time  |           |
| Architectural Technology (T109)              | Sep. 2022 |
| Campus Casa Loma Campus Delivery Full Time   |           |

Review the information in each section. If you need to make changes, select Edit.

The corresponding page opens where you can make the required updates.

Once the information is accurate and complete, select the I confirm check box.

#### Select Continue to Payment.

## Payment

Before we can begin to process your application, you must pay the Application Fee and any transcriptrelated fees.

The **Payment** page, the final step in creating an application, shows you a list of the programs you chose, the transcripts that you requested, and the associated fees.

Here's what the Payment page looks like for our example applicant.

|            | · · · · · · · ·          | 2                 | 1      | 4               |
|------------|--------------------------|-------------------|--------|-----------------|
|            | Choose Programs          | Order Transcripts | Review | Payment         |
|            |                          |                   |        | Application Nun |
| O All pays | ments are non-refundable |                   |        |                 |

| tem                   |                         |                             |           |            | Amount   |
|-----------------------|-------------------------|-----------------------------|-----------|------------|----------|
| Application to Ontari | o Colleges - Applicatio | n Number: 220209966         |           |            | \$110.00 |
| 1                     | Mohawk                  | Architectural<br>Technology | Sep. 2022 | Semester 1 |          |
| 2                     | Sheridan                | Architectural<br>Technology | 5ep. 2022 | Semester 1 |          |
| 3                     | George Brown            | Architectural<br>Technology | Sep. 2022 | Semester 1 |          |
|                       |                         |                             |           | Subtotal   | \$110.00 |

On the **Pay by Credit Card** page, if you have a credit card or a debit card that can be used like a credit card, enter the required details.

|                                                                                                    | Application Number 22020996                                                                          |
|----------------------------------------------------------------------------------------------------|----------------------------------------------------------------------------------------------------|
| Pay by Credit Card                                                                                                    |                                                                                                    |
| Transaction Amount: \$150.65(CAD)                                                                                                    |                                                                                                    |
| Order ID: ORD-10025138-Y7C4J4                                                                                                    |                                                                                                    |
| Please enter the following details exactly as they appear on your credit card.<br>Do not put spaces or hyphens in the card number.                              |                                                                                                    |
| Cardholder Name                                                                                                    |                                                                                                    |
| Full Name                                                                                                    |                                                                                                    |
| Card Number                                                                                                    |                                                                                                    |
|                                                                                                    |                                                                                                    |
|                                                                                                    |                                                                                                    |
| Expiry Date                                                                                                    |                                                                                                    |
| Month & Year ¢                                                                                                    |                                                                                                    |
| Card Security Code 💿                                                                                                    |                                                                                                    |
|                                                                                                    |                                                                                                    |
|                                                                                                    |                                                                                                    |
| Press 'Process Payment' to charge your card. Only press the button once. Using<br>Payment' button will not stop the transaction from being processed and may re | t the 'Back', 'Refresh' or 'Cancel' button after you press the 'Process<br>esuit in a double charge. |
|                                                                                                    |                                                                                                    |
| Process Payment Cancel Transaction                                                                                                    |                                                                                                    |
|                                                                                                    |                                                                                                    |
| Refer to ontariocolleges.ca for additional payment methods if you are unable to                                                                                 | o complete the payment process above.                                                                |
| *Note: If you do not have a credit card, check your debit card. If it has a credit of                                                                           | ard logo you can use your debit card like a credit card!                                             |

Confirm that you've entered everything correctly and select Process Payment.

A payment verification message is displayed, and you will receive a confirmation email message.

If you get a message on the screen that your payment was declined, check that you entered the details correctly. If you did, and the payment still gets declined, call the bank or financial institution.

## **Monitor your application**

It is important to periodically log in and see if there are any updates to your application; particularly if you are waiting for an offer of admission.

When you log in, Your Dashboard opens and you can see any new messages, documents, or offers.

As you can see in the example applicant's dashboard, there are three new messages.

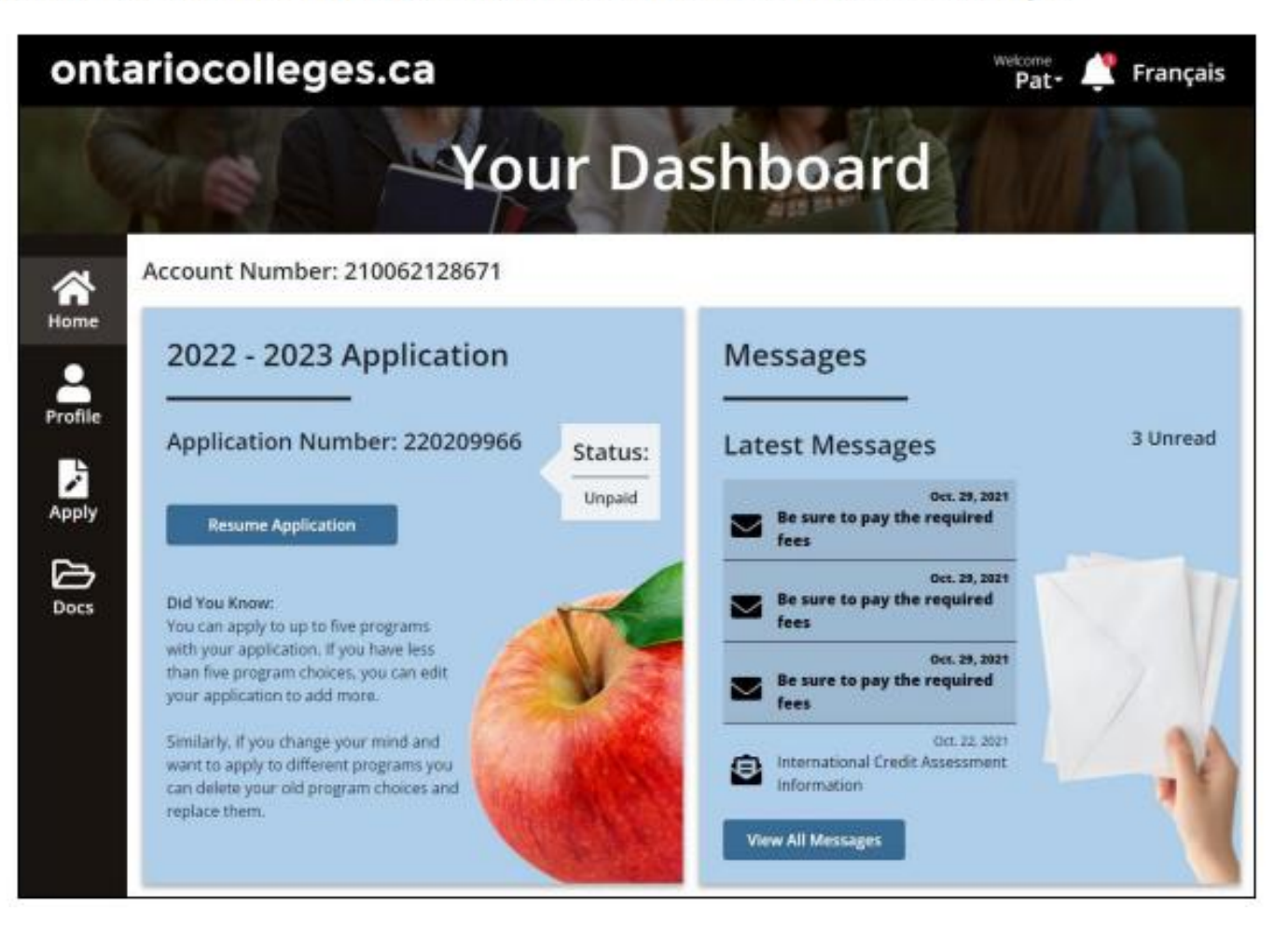

# How do I know if my information was sent to the colleges?

At some point, you might wonder if your application and personal information was sent to colleges. You can quickly find out by looking at the activity history.

1. On Your Dashboard, select College Sync.

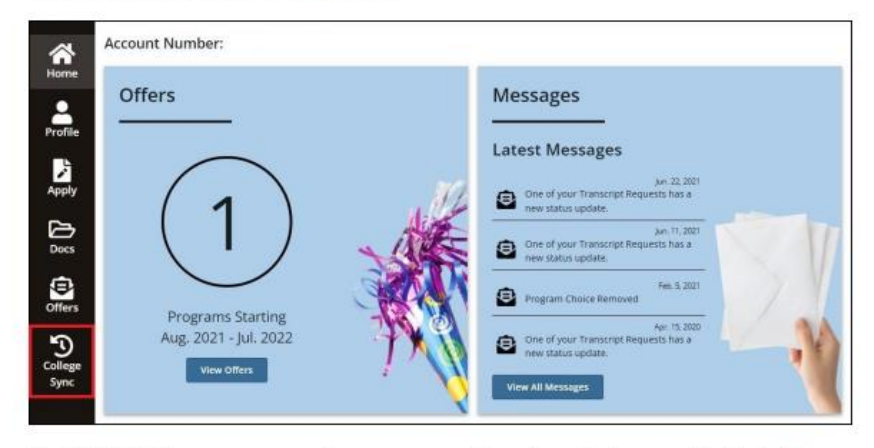

The Activity History page opens where you can see the colleges that you applied to. In the following example, each card indicates that the information was **Sent**.

|                 | Tel                |                 | Activit      | ty Hi | story        |                 |               |
|-----------------|--------------------|-----------------|--------------|-------|--------------|-----------------|---------------|
| Home            | View Application A | Activity by Col | lege:        |       |              | Application Nur | nber: samenen |
| Profile         |                    | Sent            | Sheridan     | Sent  | CENTENNIAL   | Sent            |               |
| Apply           | View Details       |                 | View Details |       | View Details |                 |               |
|                 | понашк             | Sent            | ALGONOUN     | Sent  |              |                 |               |
| Offers          | View Details       |                 | View Details |       |              |                 |               |
| College<br>Sync |                    |                 |              |       |              |                 |               |

2. To see the details for a specific college transmission, select the corresponding View Details.

As you can see in the example, the program choices and supporting documents were sent, and the college is awaiting a decision on their offer of admission.

| Activity History                                                                                                    |                      |
|----------------------------------------------------------------------------------------------------|----------------------|
|                                                                                                    |                      |
| Back                                                                                                    | Application Number:  |
| Offers: 🕡                                                                                                    |                      |
| Architectural Technology (T109)<br>Start Date: Sep. 2022   Campus: Casa Loma Campus   Delivery: Full Time<br>Status: No Decision | Walting for Decision |
| Supporting Documents: 🕑                                                                                                    |                      |
| Ontario High School Grades                                                                                                    | Sent: Oct. 18, 2021  |
| Program Choices: 🔞                                                                                                    |                      |
| Architectural Technology (T109)                                                                                                  | Sent: Oct. 18, 2021  |

| Contact Information                                | Sent: Oct. 18, 2021 |
|----------------------------------------------------|---------------------|
| Education: 🚱                                       |                     |
| St Lawrence Secondary School (Sep. 2018 - Present) | Sent: Oct. 18, 2021 |

3. To return to the main Activity History page, select Back.

## Accepting an offer

November 1 is the earliest date that colleges can start sending out offers of admission. Offers will continue to be issued until program seats are filled or waitlists are established. Log in to your account regularly to check your offers of admission.

To accept an offer of admission to college:

- 1. Log in to your ontariocolleges.ca account.
- 2. On Your Dashboard, in the navigation pane, select Offers.

As you can see in the following example, the number of offers is displayed in the banner, and the offers are listed in the Available Offers section of the page.

Note that each offer has an Expires date.

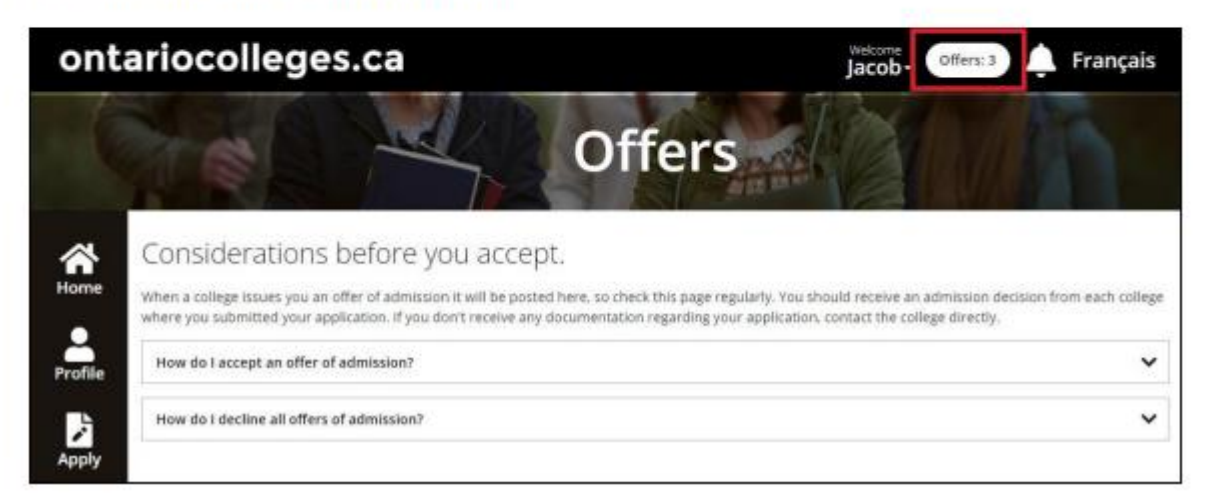

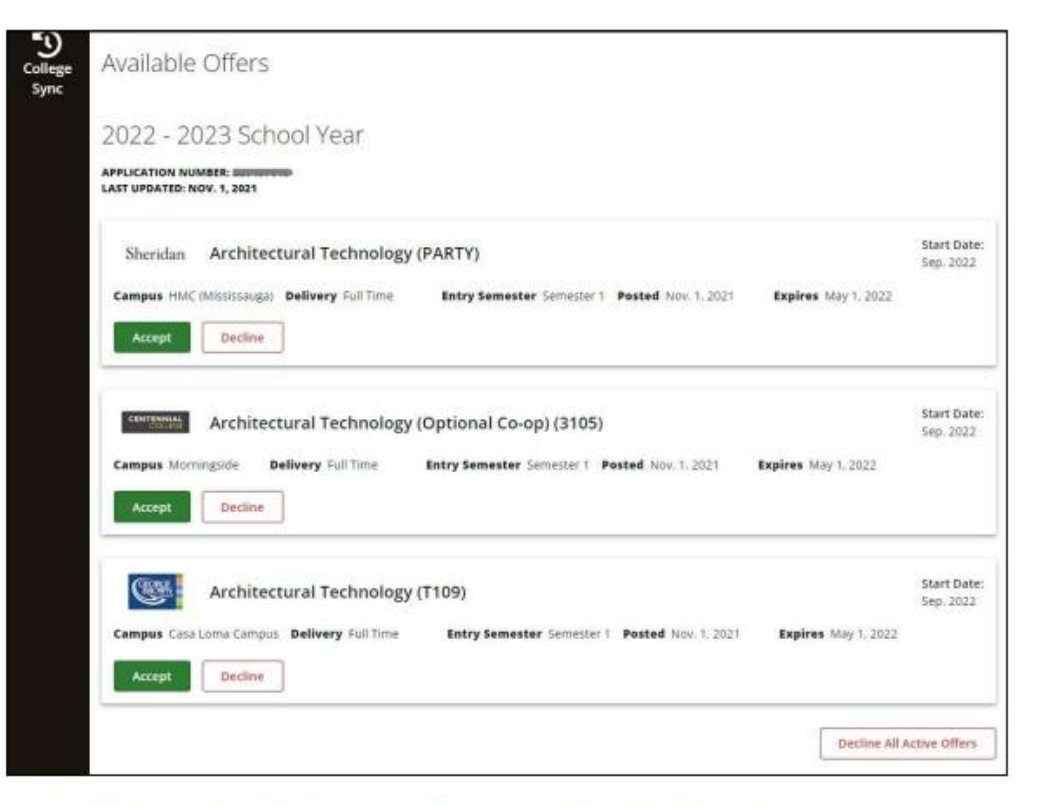

3. Decide which offer of admission you want to accept, then select Accept.

Once you have accepted an offer, ontariocolleges.ca will send a confirmation email to the contact email address specified in your account profile.

The other colleges to which you have applied will receive notification of your accepted offer.

Note: You cannot defer an offer of admission. If you want to take the program at a later date, you must create a new application.

## What if I change my mind?

If you applied to more than one program, you might receive more than one offer of admission.

You can accept only one offer at a time.

However, if you change your mind or receive another offer that you prefer, you can change your acceptance - as long as the offer has not expired.

When you change your acceptance, the previous acceptance is automatically declined.

Note: You can only confirm an offer once per day. If you have already confirmed an offer and change your mind later that day, you must wait until the next business day to confirm the new offer.

## **Declining offers**

If you are accepting an offer of admission, there is no need to decline any other offers. However, if you decide not to attend any college program that you have applied for, you can decline all offers.

1. Log in to your ontariocolleges.ca account.

2. On Your Dashboard, in the navigation pane, select Offers.

3. At the bottom of the page, select Decline All Active Offers.

IMPORTANT: This will also decline any offer that you have already accepted.

## Supporting Documentation

Depending on the admission requirements of the program you are applying to, you might have to provide supporting documents as part of your application.

Here are the most commonly requested types of documents:

- Test Results (ex/ English Language Proficiency, Health Occupation Aptitude Exam (HOAE)
- Canadian Citizenship & Residency Documents
- College or Program-Specific Documents
- Other Supporting Documents (ex/ Proof of Name or Date of Birth Change)

# After You Apply – Next Steps

# **After You Apply**

#### I've submitted my application. What's next?

- **Verify your grades.** If you're a current Ontario high school student, you'll need to log in to your account to verify your grades. We recommend checking the Education section after your mid-term and final marks for semesters 1 and 2 have been submitted. If you notice an error, report it your guidance counsellor.
- **Update your application.** If you need to make changes to your application, such as adding or removing a program, or update your account information, such as your address or phone number, log back in to your ontariocolleges.ca account. <u>ontariocolleges.ca/en/faq#how-can-i-make-changes-to-my-application</u>
- **Confirm your offer.** Colleges begin sending out offers on February 1. The following slides explain how to view and confirm offers of admission.
- Apply for financial aid. Once you've confirmed an offer, it's time to start thinking about paying for college. There are many financial aid options available to you, including OSAP, scholarships, bursaries and grants. To learn more, check out the Paying for College page: <u>ontariocolleges.ca/colleges/paying-for-college</u> and Hodan Nalayeh's Paying for Post-Secondary page found <u>here</u>.

# **Apply From Your Phone**

# ontariocolleges.ca Mobile App

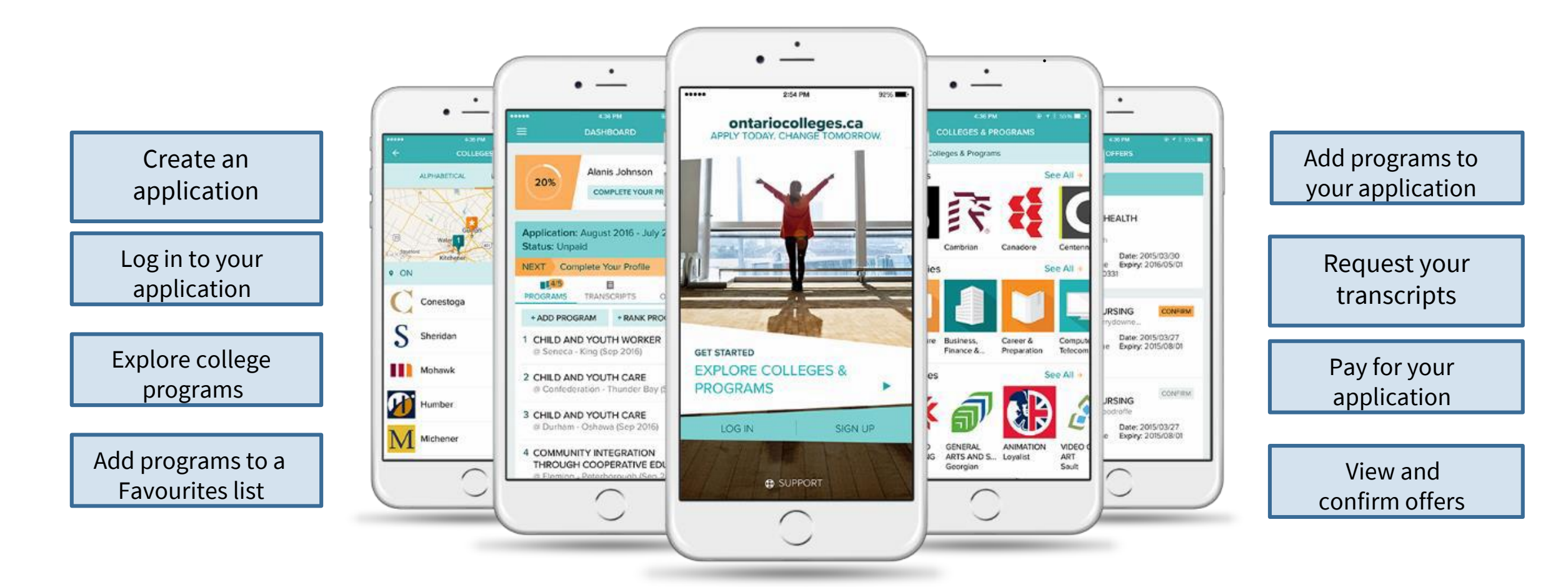

## Find it in the App Store and on Google Play

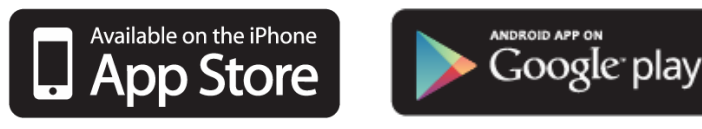

# [VIDEO] Apply Online

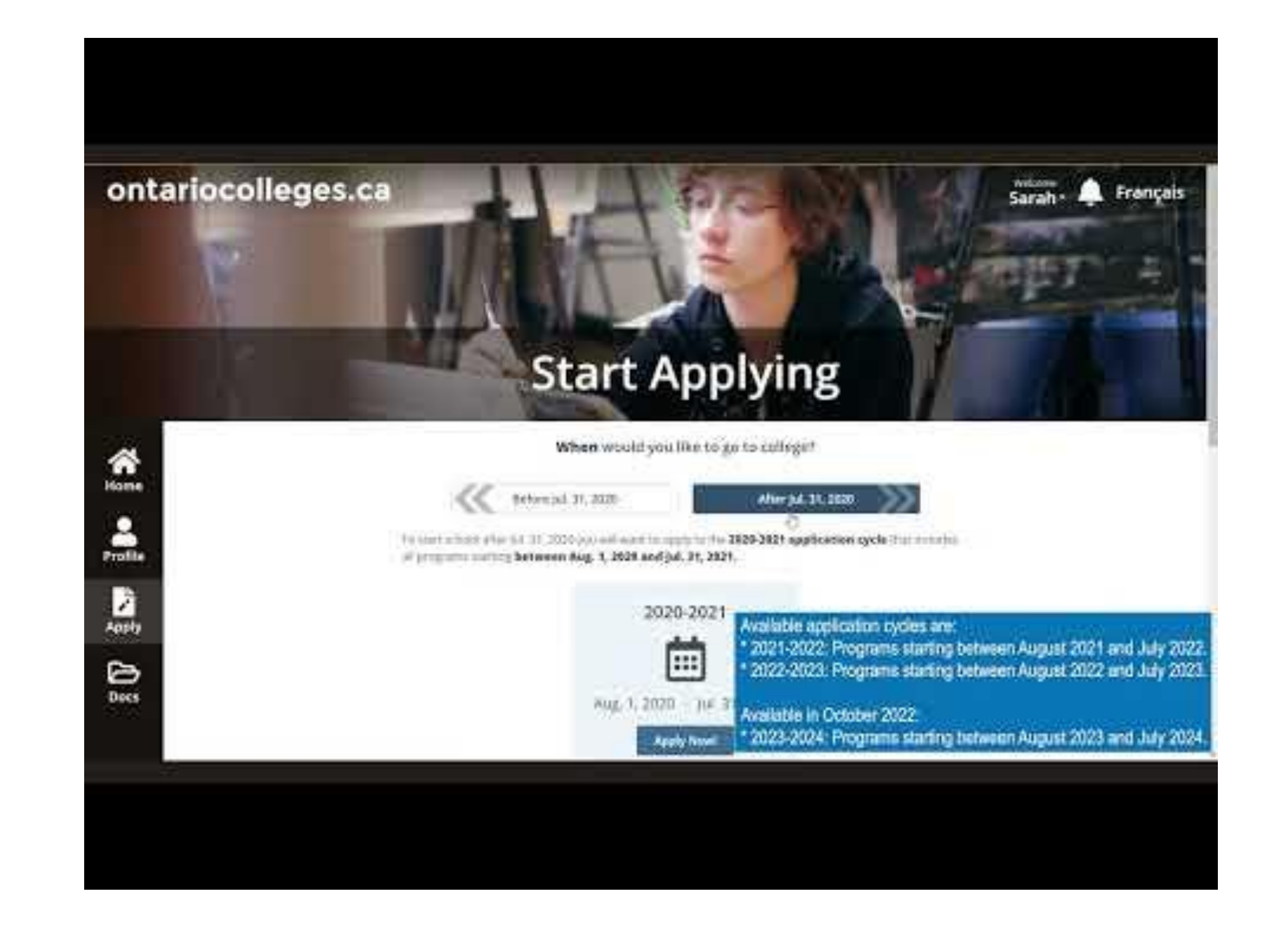

# **Need Help?**

### For Application Help:

- Click **FAQ** to find answers to common questions
- Chat with us in real-time by clicking the **Live Chat** button on the ontariocolleges.ca website
- Email us at ask-us@ontariocolleges.ca
- Call us at **1-888-892-2228**

### **To Correct High School Grades:**

• See your guidance counsellor

### For Offer of Admission Information:

• Contact the college(s) you've applied to

## **Connect With Us:**

- facebook.com/ontariocolleges.ca
- @ontariocolleges
  - www.ontariocolleges.ca

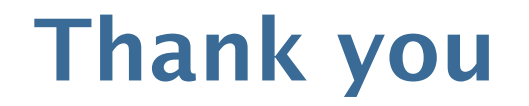

# Thank You...As always, please feel free to book a guidance appointment at <u>bit.ly/HodanGuidance</u> if you have any questions.